**Secure Remote Access Solutions** 

APPLIANCES

SonidWALL SSL-VPN Series

# SSL-VPN 2000 Getting Started Guide

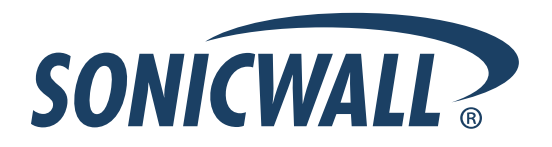

# SonicWALL SSL-VPN 2000 Appliance Getting Started Guide

Thank you for your purchase of the SonicWALL SSL-VPN 2000, the solution for secure remote access to mission-critical resources from virtually any end point—including desktops, laptops, PDAs and smartphones.

The SonicWALL SSL-VPN 2000 appliance provides organizations of all sizes with an affordable, simple and secure remote network and application access solution that requires no pre-installed client software. Utilizing only a standard Web browser, users can easily and securely access email, files, intranets, applications and other resources on the corporate LAN from any location.

**Note:** To ensure optimal performance, please visit <<u>https://www.mysonicwall.com></u> to register your new appliance, download the latest version of SonicOS SSL-VPN firmware, and view complete product documentation.

This *Getting Started Guide* contains installation procedures and configuration guidelines for deploying a SonicWALL SSL-VPN 2000 appliance into an existing or new network. This document addresses the most common use-case scenarios and network topologies in which the SonicWALL SSL-VPN 2000 appliance can be deployed.

For complete documentation, refer to the *SonicWALL SSL-VPN Administrator's Guide* at: <a href="http://www.sonicwall.com/us/Support.html">http://www.sonicwall.com/us/Support.html</a>.

# SonicWALL SSL-VPN 2000 Configuration Steps

- Selecting a SonicWALL Recommended Deployment Scenario" on page 3
- (2) "Applying Power to the SonicWALL SSL-VPN 2000" on page 4
- (3) "Accessing the Management Interface" on page 5
- 4 "Configuring Your SonicWALL SSL-VPN 2000" on page 7
- 5 "Connecting the SonicWALL SSL-VPN 2000" on page 15
- 6 "Configuring Your Gateway Device" on page 20
- Testing Your SSL-VPN Connection" on page 54
- (8) "Registering Your SonicWALL SSL-VPN 2000" on page 56
- (9) "Mounting Guidelines" on page 64

# **Before You Begin**

### Check Package Contents

- One SonicWALL SSL-VPN 2000
   appliance
- One SonicWALL SSL-VPN 2000 Getting Started Guide
- One SonicWALL SSL-VPN Release Notes
- One straight-through Ethernet cable
- One rack-mount kit
- One power cord\*

# Any Items Missing?

If any items are missing from your package, contact:

#### SonicWALL Support

Web: http://www.sonicwall.com/us/Support.html Email: customer\_service@sonicwall.com

\* A power cord is included only with units shipped to North America.

## What You Need to Begin

- Administrative access to your network's gateway device, such as your SonicWALL Unified Threat Management (UTM) appliance, or your perimeter firewall
- A Windows, Linux, or MacOS computer to use as a management station for initial configuration of the SonicWALL SSL-VPN 2000
- A Web browser supporting Java (version 1.4 or higher), and HTTP uploads, such as Internet Explorer 6.5 or higher, Firefox 1.0 or higher, Opera 7.0 or higher, or Safari 1.2 or higher is recommended\*\*
- An Internet connection

\*\* While these browsers are acceptable for use in configuring your SonicWALL SSL-VPN 2000, end users will need to use IE 6.5 or higher, Firefox 1.5 or higher, Opera 9.0 or higher, or Safari 2.0 or higher for supporting JavaScript, Java, cookies, SSL and ActiveX in order to take advantage of the full suite of applications.

# **Network Configuration Information**

Collect the following information about your current network configuration:

Primary DNS: \_\_\_\_\_

Secondary DNS (optional): \_\_\_\_\_

| DNS Domain: |  |
|-------------|--|
|             |  |

WINS server(s) (optional):

# **Other Information**

These are the default settings for accessing your SonicWALL SSL-VPN management interface:

User Name: <u>admin</u> Password: \_\_\_\_\_\_ (default: *password*)

# Selecting a SonicWALL Recommended Deployment Scenario

The deployment scenarios described in this section are based on actual customer deployments and are SonicWALL-recommended deployment best practices. This section describes three common deployments of the SonicWALL SSL-VPN 2000. In Table 1, select the scenario that most closely matches your deployment.

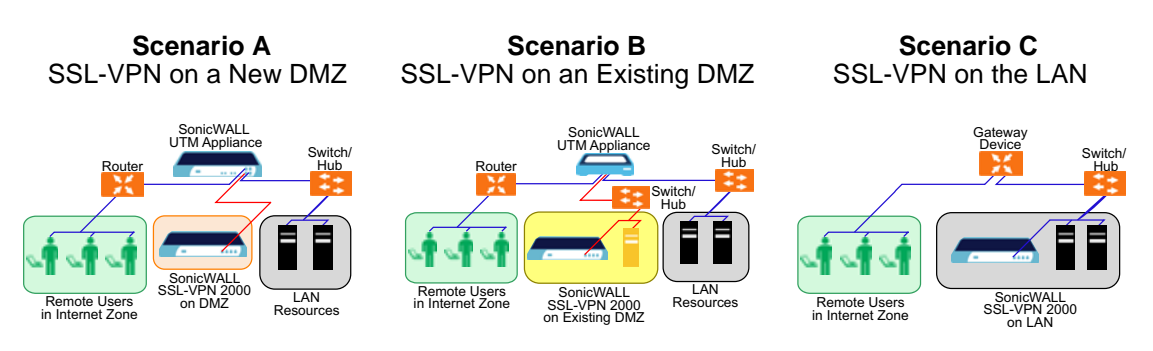

#### Table 1: SonicWALL SSL-VPN 2000 Deployment Scenarios

| Gateway Device                                                                                                    | SonicWALL Recommended<br>Deployment Scenarios | Conditions or Requirements                                                                                                    |
|----------------------------------------------------------------------------------------------------|-----------------------------------------------|----------------------------------------------------------------------------------------------------|
| SonicOS Enhanced 3.1 or higher:<br>TZ 170 Series<br>TZ 180 Series                                                                                                    | Scenario A: SSL-VPN on a New DMZ              | <ul> <li>OPT or unused interface</li> <li>A new DMZ configured for either NAT or<br/>Transparent Mode operation.</li> </ul>                                                                                                    |
| TZ 190 Series<br>PRO Series<br>NSA E-Class (SonicOS 5.0+)<br>NSA Series (SonicOS 5.0+)                                                                                                    | Scenario B: SSL-VPN on Existing DMZ           | <ul> <li>No unused interfaces</li> <li>One dedicated interface in use as an existing DMZ</li> </ul>                                                                                                    |
| NSA Series (SonicOS 5.0+)                                                                                                    | Scenario C: SSL-VPN on the LAN                | <ul> <li>No unused interfaces</li> <li>No dedicated interface for a DMZ</li> </ul>                                                                                                    |
| SonicOS Standard 3.1 or higher:<br>TZ 170<br>TZ 180 Series<br>PRO 1260<br>PRO 2040<br>PRO 3060                                                                                               | Scenario A: SSL-VPN on a New DMZ              | <ul> <li>OPT or X2 interface is unused</li> <li>A new DMZ configured for either NAT or<br/>Transparent Mode operation.</li> <li>(Optional) Plan to provide SonicWALL deep<br/>packet inspection security services such as<br/>GAV, IPS, and Anti-Spyware.</li> </ul> |
|                                                                                                    | Scenario B: SSL-VPN on Existing DMZ           | <ul> <li>OPT or X2 interface is in use with an existing DMZ</li> <li>(Optional) Plan to provide SonicWALL deep packet inspection security services such as GAV, IPS, and Anti-Spyware.</li> </ul>                                                                    |
| SonicOS Standard 3.1 or higher:<br>TZ 150 Series<br>TZ 170 Wireless<br>TZ 170 SP<br>TZ 180 Series<br>PRO 1260 / 2040 / 3060<br>SonicWALLs with legacy firmware<br>Third-Party Gateway Device | Scenario C: SSL-VPN on the LAN                | <ul> <li>Not planning to use SonicWALL deep packet inspection security services such as GAV, IPS, and Anti-Spyware.</li> <li>Interoperability with a third-party gateway device</li> </ul>                                                                           |

# **2** Applying Power to the SonicWALL SSL-VPN 2000

- 1. Plug the power cord into the SonicWALL SSL-VPN 2000 and into an appropriate power outlet.
- 2. Turn on the power switch on the rear of the appliance next to the power cord.

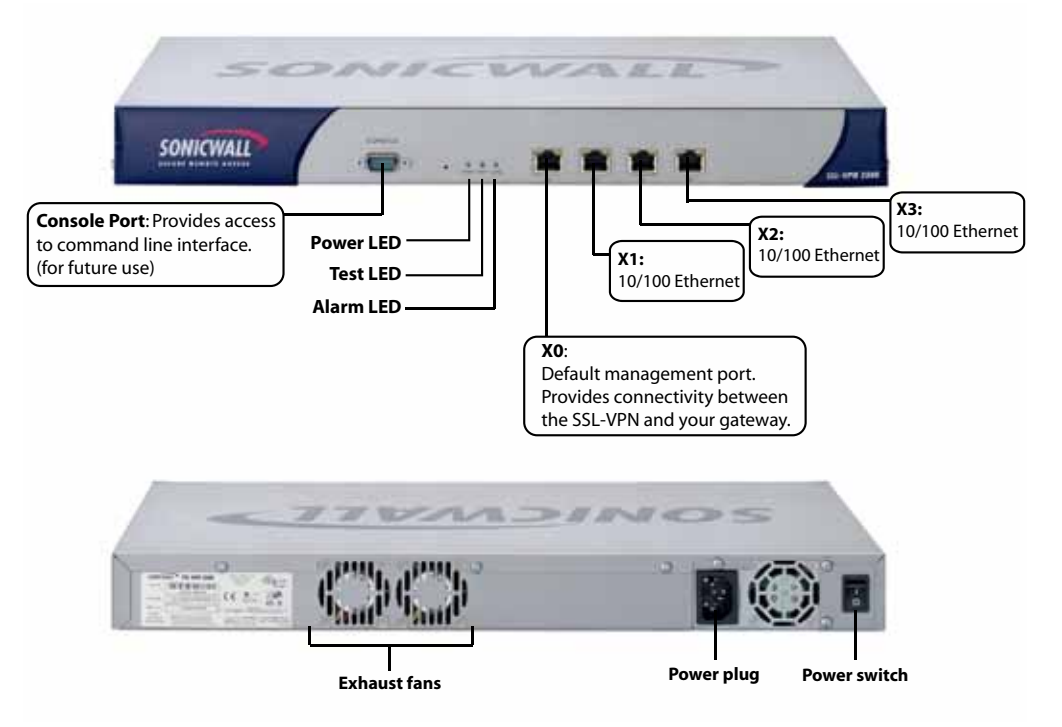

The Power LED ... on the front panel lights up green when you turn on the SonicWALL SSL-VPN 2000. The Test ... LED lights up yellow and may blink for up to a minute while the appliance performs a series of diagnostic tests. When the Test light is no longer lit, the SonicWALL SSL-VPN 2000 is ready for configuration.

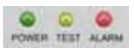

If the Test or Alarm LEDs remain lit or if the Test LED blinks red after the SonicWALL SSL-VPN 2000 has booted, restart the SonicWALL SSL-VPN 2000. For more troubleshooting information, refer to the *SonicWALL SSL-VPN Administrator's Guide*.

Continue to Step 3

# **3** Accessing the Management Interface

To access the Web-based management interface of the SonicWALL SSL-VPN 2000:

 Connect one end of an Ethernet cable into the X0 port of your SonicWALL SSL-VPN 2000. Connect the other end of the cable into the computer you are using to manage the SonicWALL SSL-VPN 2000.

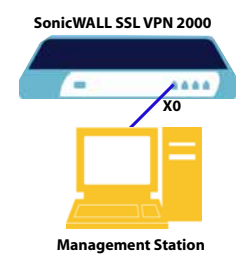

 Set the computer you use to manage the SonicWALL SSL-VPN 2000 to have a static IP address in the 192.168.200.x/24 subnet, such as 192.168.200.20. For help with setting up a static IP address on your computer, refer to "Configuring a Static IP Address" on page 62.

**Alert:** A Web browser supporting Java and HTTP uploads, such as Internet Explorer 6.5 or higher, Firefox 1.0 or higher, Opera 7.0 or higher, or Safari 1.2 or higher is recommended.\*

- 3. Open a Web browser and enter http://192.168.200.1 (the default X0 management IP address) in the Location or Address field.
- 4. A security warning may appear. Click **Continue to this website** or the **OK** button to accept the certificate and continue.

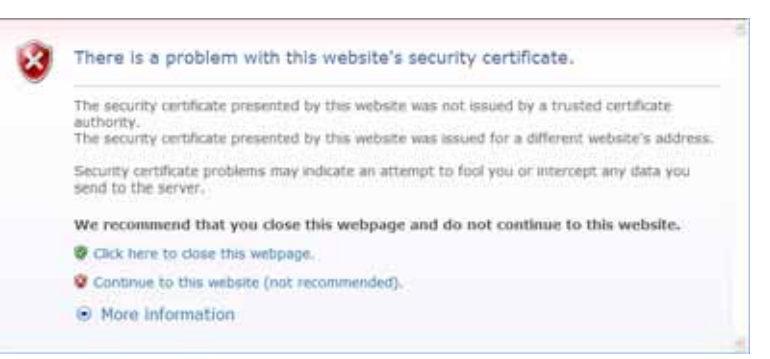

\* While these browsers are acceptable for use in configuring your SonicWALL SSL-VPN 2000, end users will need to use IE 6.5 or higher, Firefox 1.5 or higher, Opera 9.0 or higher, or Safari 2.0 or higher in order to take advantage of the full suite of applications. 5. The **SonicWALL SSL-VPN management interface** displays and prompts you to enter your user name and password. Enter "admin" in the **User Name** field, "password" in the **Password** field, select LocalDomain from the **Domain** drop-down list and click the **Login** button.

| SONICWALL | SSL-VPN Login |
|-----------|---------------|
|           |               |
| Username: | admin         |
| Password: | •••••         |
| Domain:   | LocalDomain 👻 |
|           | Login         |

Continue to Step

### If You Cannot Login to the SSL-VPN

If you cannot connect to the SonicWALL SSL-VPN 2000, verify the following configurations:

- Did you plug your management workstation into the interface X0 on the SonicWALL SSL-VPN appliance? Management can only be performed through X0.
- Is the link light lit on both the management station and the SonicWALL SSL-VPN appliance?
- Did you correctly enter the SonicWALL SSL-VPN 2000 management IP address in your Web browser?
- Is your computer set to a static IP address of 192.168.200.20? Refer to "Configuring a Static IP Address" on page 62 for instructions on setting your IP address.
- Is your Domain set to LocalDomain on the login screen?

# Configuring Your SonicWALL SSL-VPN 2000

Once your SonicWALL SSL-VPN 2000 is connected to a computer through the management port (X0), it can be configured through the Web-based management interface.

This section includes the following subsections:

- "Setting Your Administrator Password" on page 7
- "Adding a Local User" on page 8
- "Setting Time Zone" on page 9
- "Configuring SSL-VPN Network Settings" on page 9
  - "Configuring DNS / WINS" on page 9
  - "Configuring the X0 IP address for Scenario B and Scenario C" on page 10
  - "Configuring a Default Route" on page 11
  - "Adding a NetExtender Client Route" on page 12

#### **Setting Your Administrator Password**

- 1. Navigate to the **Users > Local Users** page
- 2. Click the **Configure** button *(*) corresponding to the "admin" account.

| admin | LocalDomain | Administrator | 0 |
|-------|-------------|---------------|---|
|-------|-------------|---------------|---|

**Note:** Changing your password from the factory default is optional but strongly recommended. If you do change your password, be sure to keep it in a safe place. If you lose your password, you will have to reset the SonicWALL SSL-VPN 2000 to factory settings, losing your configuration.

3. Enter a password for the "admin" account in the **Password** field. Re-enter the password in the **Confirm Password** field.

| User Name:                                     | admin                        |           |
|------------------------------------------------|------------------------------|-----------|
| In Group:                                      | LocalDomain                  |           |
| In Domain:                                     | LocalDomain                  |           |
| User Type:                                     | Administrator                | 2         |
| Password:                                      | •••••                        |           |
| Confirm Password:                              |                              |           |
| Inactivity Timeout (Minutes)*:                 | 0                            |           |
| Allow User To Edit/Delete Bookmarks**:         | Allow                        | ~         |
| Allow User To Add Bookmarks:                   | Allow                        | *         |
| * Set the Inactivity Timeout to 0 to use the 0 | iroup or Global timeout.     |           |
| ** Applies to user-owned bookmarks. Group      | and global bookmarks are not | editable. |
| Single Sign On Settings                        |                              |           |

4. Click the **OK** button to apply changes.

#### Adding a Local User

- 1. Navigate to the **Users > Local Users** page.
- 2. Click the **Add User** button.
- 3. Enter the desired user name in the User Name field.
- 4. Select LocalDomain from the GroupDomain drop-down menu.
- 5. Supply a password for the user in the **Password** field. Confirm the new password.
- 6. Select **User** from the **User Type** drop-down menu.

| iser Name:        | user1       |   |
|-------------------|-------------|---|
| iroup/Domain:     | LocalDomain | ~ |
| Password:         | •••••       |   |
| Confirm Password: | •••••       |   |
| Jser Type:        | User        | × |
| Add               | Cancel      | _ |

7. Click the **Add** button.

## Setting Time Zone

- 1. Navigate to the **System > Time** page.
- 2. Select the appropriate time zone from the drop-down menu.

| System > Time      |            |                |                    | 🚱 Accept 🔞 |
|--------------------|------------|----------------|--------------------|------------|
| System Time        |            |                |                    |            |
| Time (hh:mm:ss):   | 13         | : 39           | : 23               |            |
| Date (mmodd:yyyy): | 4          | 21             | 2008               |            |
| Time Zone:         | Pacific    | Time (US &     | Canada) (GMT-8:00) | *          |
| Automatically syn  | chronize w | th an NTP serv | н<br>н             |            |
| Display UTC in log | s (instead | of local time) |                    |            |

3. Click the Accept button.

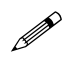

**Note:** Setting the time correctly is essential to many of the operations of the SonicWALL SSL-VPN 2000. Be sure to set the time-zone correctly. Automatic synchronization with an NTP server (default setting) is encouraged to ensure accuracy.

### **Configuring SSL-VPN Network Settings**

You will now configure your SSL-VPN 2000 network settings. Refer to the notes you took in "Network Configuration Information" on page 2 to complete this section.

#### **Configuring DNS / WINS**

- 1. Navigate to the **Network > DNS** page.
- 2. Enter a unique name for your SonicWALL SSL-VPN 2000 in the **SSL-VPN Gateway Hostname** field.
- 3. Enter your primary DNS server information in the Primary DNS Server field.

4. (Optional) Enter a secondary DNS server in the Secondary DNS Server field.

| Network > DNS                     |                 | Accept | 0 |
|-----------------------------------|-----------------|--------|---|
| Hostname                          |                 |        |   |
| SSL VPN Gateway Hostname:         | sslvpn-pubs4000 |        |   |
| DNS Settings                      |                 |        |   |
| Primary DNS Server:               | 10.2.16.6       |        |   |
| Secondary DNS Server (optional):  | 10 50 128 53    |        |   |
| DNS Domain (optional):            | 4.2.2.2         |        |   |
| WINS Settings                     |                 |        |   |
| Primary WINS Server (optional):   | 2               |        |   |
| Secondary WINS Server (optional): |                 |        |   |

- 5. (Optional) Enter your DNS Domain in the **DNS Domain** Field.
- 6. (Optional) Enter your WINS servers in the **Primary WINS Server** and **Secondary WINS Server** fields.
- 7. Click the Accept button.

#### Configuring the X0 IP address for Scenario B and Scenario C

If you are deploying the SSL-VPN in either **Scenario B, SSL-VPN on an Existing DMZ** or **Scenario C, SSL-VPN on the LAN**, you need to reset the IP address of the **X0** interface on the SSL-VPN to an address within the range of the existing DMZ or the existing LAN.

- 1. Navigate to the **Network > Interfaces** page.
- 2. In the Interfaces table, click the Configure icon for the X0 interface.

| Name | IP Address    | Subnet Mask   | Status                        | Configure |
|------|---------------|---------------|-------------------------------|-----------|
| X0   | 192.168.200.1 | 255.255.255.0 | No link.                      | Ø         |
| ×ı   | 10.202.4.22   | 255.255.255.0 | 100 Mbps - Full Duplex (Auto) | Ø         |

3. In the Interface Settings dialog box, set the IP address and netmask to:

| If you are using scenario:               | Set the X0 interface to:                                                                                                    |
|------------------------------------------|----------------------------------------------------------------------------------------------------|
| <b>B</b> - SSL-VPN on an Existing<br>DMZ | IP Address: An unused address within your DMZ subnet,<br>for example: 10.1.1.240.<br>Subnet Mask: Must match your DMZ subnet mask.   |
| C - SSL-VPN on the LAN                   | IP Address: An unused address within your LAN subnet, for example: 192.168.168.200.<br>Subnet Mask: Must match your LAN subnet mask. |

- 4. Click **OK**. When you click **OK**, you will lose your connection to the SSL-VPN.
- 5. Reset the computer you use to manage the SonicWALL SSL-VPN 2000 to have a static IP address in the range you just set for the **X0** interface, for example, **10.1.1.20** or **192.168.200.20**.

For help with setting up a static IP address on your computer, refer to "Configuring a Static IP Address" on page 62.

 Log into the SSL-VPN management interface again, using the IP address you just configured for the X0 interface. For example, point your browser to http://192.168.168.200.

#### Configuring a Default Route

Refer to the following table to correctly configure your default route. If you do not know your scenario, refer to "Selecting a SonicWALL Recommended Deployment Scenario" on page 3.

| If you are using scenario:            | Your upstream gateway device will be:                 |
|---------------------------------------|-------------------------------------------------------|
| A - SSL-VPN on a New DMZ              | The DMZ you will create (for example, 192.168.200.2). |
| <b>B</b> - SSL-VPN on an Existing DMZ | Your existing DMZ interface.                          |
| C - SSL-VPN on the LAN                | Your LAN gateway.                                     |

- 1. Navigate to the **Network > Routes** page.
- 2. Enter the IP address of your upstream gateway device in the Default Gateway field.

3. Select X0 in the Interfaces drop down list.

| Network > Routes |               | Accept | 0 |
|------------------|---------------|--------|---|
| Default Route    |               |        |   |
| Default Gateway: | 192.168.200.2 |        |   |
| Interface:       | X0 💌          |        |   |

4. Click the Accept button.

#### Adding a NetExtender Client Route

NetExtender allows remote clients to have seamless access to resources on your local network.

- 1. Navigate to the **NetExtender > Client Routes** page.
- 2. Click the Add Client Route button.
- 3. Enter the IP address of the trusted network to which you would like to provide access with NetExtender in the **Destination Network** field. (For example, if you are connecting to an existing DMZ with the network 192.168.50.0/24 and you want to provide access to your LAN network 192.168.168.0/24, you would enter 192.168.168.0).

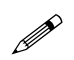

**Note:** You can optionally tunnel-all SSL-VPN client traffic through the NetExtender connection by entering 0.0.0.0 for the Destination Network and Subnet Mask. Some operating systems or system environments do not correctly apply the 0.0.0.0 default route. If this is the case, you may also specify tunnel-all operation by using two more specific routes as follows:

| Route 1 | Destination Network: 0.0.0.0<br>Subnet Mask: 128.0.0.0                 |
|---------|------------------------------------------------------------------------|
| Route 2 | Destination Network: <b>128.0.0.0</b><br>Subnet Mask: <b>128.0.0.0</b> |

4. Enter your subnet mask in the **Subnet Mask** field.

| Destination Network: | 192.168.168.0 |
|----------------------|---------------|
| Subnet Mask:         | 255 255 255 0 |
| Add                  | Cancel        |

5. Click the **Add** button to add this client route.

#### Setting your NetExtender Address Range

The NetExtender IP range defines the IP address pool from which addresses will be assigned to remote users during NetExtender sessions. The range needs to be large enough to accommodate the maximum number of concurrent NetExtender users you wish to support.

The range should fall within the same subnet as the interface to which the SonicWALL SSL-VPN appliance is connected, and in cases where there are other hosts on the same segment as the SonicWALL SSL-VPN appliance, it must not overlap or collide with any assigned addresses. You can determine the correct subnet based on your network scenario selection:

| Scenario A | Use the default NetExtender range: 192.168.200.100 to 192.168.200                                                                                                    |
|------------|----------------------------------------------------------------------------------------------------|
| Scenario B | Select a range that falls within your existing DMZ subnet. For example, if your DMZ uses the <b>192.168.50.0/24</b> subnet, and you want to support up to 30 concurrent NetExtender sessions, you could use <b>192.168.50.220</b> to <b>192.168.50.249</b> , providing they are not already in use.    |
| Scenario C | Select a range that falls within your existing LAN subnet. For example, if your LAN uses the <b>192.168.168.0/24</b> subnet, and you want to support up to 10 concurrent NetExtender sessions, you could use <b>192.168.168.240</b> to <b>192.168.168.249</b> , providing they are not already in use. |

To set your NetExtender address range, perform the following steps:

- 1. Navigate to the **NetExtender > Client Settings** page.
- 2. Enter an address range for your clients in the **Client Address Range Begin** and **Client Address Range End** fields.

| Scenario A | <b>192.168.200.100</b> to <b>192.168.200.200</b> (default range) | NetExtender > Client Settings<br>NetExtender Client Address Rang<br>Client Address Range Bogn<br>Client Address Range End; | M<br>192 168 200 100<br>192 168 200 200      |
|------------|------------------------------------------------------------------|----------------------------------------------------------------------------------------------------|----------------------------------------------|
| Scenario B | An unused range within your DMZ subnet.                          | HetExtender > Cleast Settion<br>RetExtender Cleast Address R<br>Cleast Address Range Degn:<br>Cleast Address Range End:    | 25<br>Lange<br>10.1.1.220<br>10.1.1.240      |
| Scenario C | An unused range within your LAN subnet.                          | NetExtender > Clent Settin<br>NetExtender Clent Address<br>Clent Address Range Begn<br>Clent Address Range End;            | Ranget<br>192 168 166 240<br>192 168 168 250 |

If you have too few available addresses to support your desired number of concurrent NetExtender users you may use a new subnet for NetExtender. This condition might occur if your existing DMZ or LAN is configured in NAT mode with a small subnet space, such as 255.255.255.224, or more commonly if your DMZ or LAN is configured in Transparent mode and you have a limited number of public addresses from your ISP.

In either case, you may assign a new, unallocated IP range to NetExtender (such as 192.168.10.100 to 192.168.10.200) and configure a route to this range on your gateway appliance.

For example, if your current Transparent range is 67.115.118.75 through 67.115.118.80, and you wish to support 50 concurrent NetExtender clients, configure your SSL-VPN X0 interface with an available IP address in the Transparent range, such as 67.115.118.80, and configure your NetExtender range as 192.168.10.100 to 192.168.10.200. Then, on your gateway device, configure a static route to 192.168.10.0/255.255.255.0 using 67.115.118.80.

Continue to Step 5

# Connecting the SonicWALL SSL-VPN 2000

Before continuing, reference the diagrams on the following pages to connect the SonicWALL SSL-VPN 2000 to your network. Refer to the table in "Selecting a SonicWALL Recommended Deployment Scenario" on page 3 to determine the proper scenario for your network configuration.

- "Scenario A: Connecting the SonicWALL SSL-VPN 2000" on page 15
- "Scenario B: Configuring Your Network Interface" on page 16
- "Scenario B: Connecting the SonicWALL SSL-VPN 2000" on page 17
- "Scenario C: Configuring Your Network Interface" on page 18
- "Scenario C: Connecting the SonicWALL SSL-VPN 2000" on page 19

### Scenario A: Connecting the SonicWALL SSL-VPN 2000

To connect the SonicWALL SSL-VPN 2000 using Scenario A, perform the following steps:

1. Connect one end of an Ethernet cable to the **OPT**, **X2**, or **other unused port** on your existing SonicWALL UTM appliance.

#### Scenario A: SSL-VPN on a New DMZ

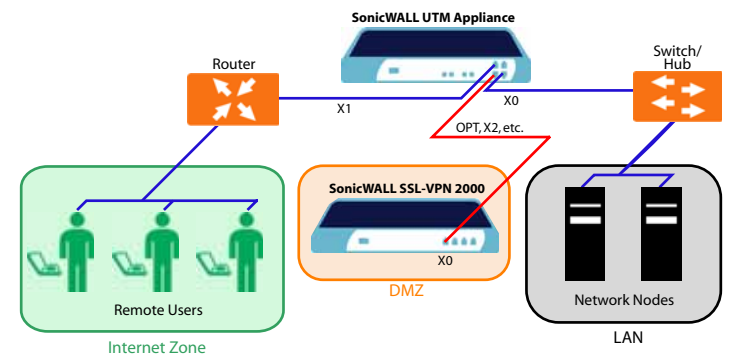

 Connect the other end of the Ethernet cable to the X0 port on the front of your SonicWALL SSL-VPN 2000. The X0 Port LED lights up green indicating an active connection.

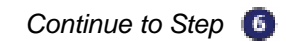

#### Scenario B: Configuring Your Network Interface

Configure your SonicWALL SSL-VPN 2000 to connect with your SonicWALL UTM appliance under network configurations given in Scenario B.

On your SonicWALL SSL-VPN 2000:

- 1. Navigate to the **Network > Interfaces** page.
- 2. Click the **Configure** button for the **X0** port.

x0 192.168.200.1 255.255.255.0 100 Mbps + Full Duplex (Auto)

- 3. If configuring with **Scenario B**, enter an unused IP address in your DMZ subnet in the **IP Address** field.
- 4. Enter your subnet mask in the **Subnet Mask** field.

| Name:        | ×0             |
|--------------|----------------|
| IP Address:  | 192.168.200.1  |
| Subnet Mask: | 255.255.255.0  |
| Speed:       | Auto Negotiate |
| Management:  |                |

5. Click the **OK** button to apply changes.

#### Scenario B: Connecting the SonicWALL SSL-VPN 2000

To connect the SonicWALL SSL-VPN 2000 using Scenario B, perform the following steps:

 Connect one end of an Ethernet cable to an unused port on your DMZ, either directly to the OPT or X2 on your existing SonicWALL UTM appliance or to a hub or switch on your DMZ.

Scenario B: SSL-VPN on an Existing DMZ

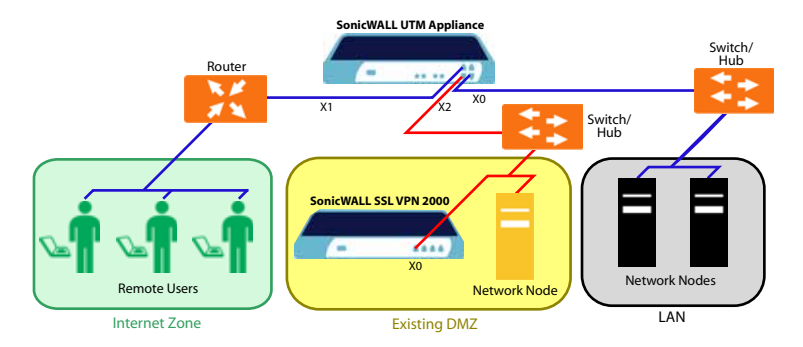

 Connect the other end of the Ethernet cable to the X0 port on the front of your SonicWALL SSL-VPN 2000. The X0 Port LED lights up green indicating an active connection.

Continue to Step 6

#### Scenario C: Configuring Your Network Interface

Configure your SonicWALL SSL-VPN 2000 to connect to your SonicWALL UTM appliance under network configurations given in Scenario C.

On the SonicWALL SSL-VPN 2000:

- 1. Navigate to the **Network > Interfaces** page.
- 2. Click the **Configure** button for the **X0** port.

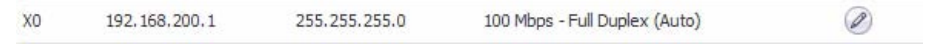

- 3. Enter an unused IP address in your LAN in the IP Address field.
- 4. Enter your subnet mask in the **Subnet Mask** field.

| Name:        | ×0             |
|--------------|----------------|
| IP Address:  | 192 168 200 1  |
| Subnet Mask: | 255 255 255 0  |
| Speed:       | Auto Negotiate |
| Management:  |                |

5. Click the **OK** button to apply changes.

#### Scenario C: Connecting the SonicWALL SSL-VPN 2000

To connect the SonicWALL SSL-VPN 2000 using Scenario C, perform the following steps:

1. Connect one end of an Ethernet cable to an **unused port** on your LAN hub or switch.

Scenario C: SSL-VPN on the LAN

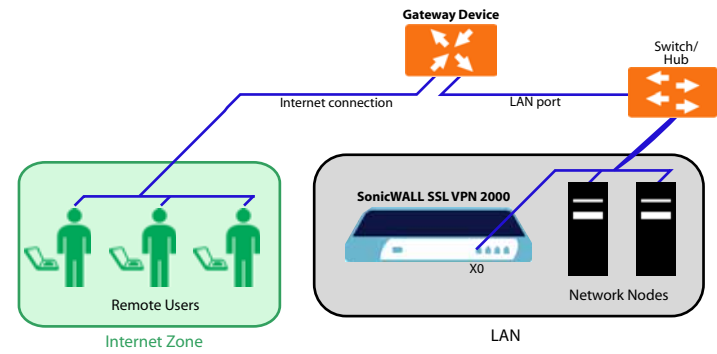

 Connect the other end of the Ethernet cable to the X0 port on the front of your SonicWALL SSL-VPN 2000. The X0 Port LED lights up green indicating an active connection.

Continue to Step 6

# Configuring Your Gateway Device

Now that you have set up your SonicWALL SSL-VPN 2000, you need to configure your gateway device to work with the SonicWALL SSL-VPN 2000. Refer to the table in "Selecting a SonicWALL Recommended Deployment Scenario" on page 3 to determine the proper scenario for your network configuration.

This section contains the following subsections:

- "Scenario A: SSL-VPN on a New DMZ" on page 20
- "Scenario B: SSL-VPN on Existing DMZ" on page 35
- "Scenario C: SSL-VPN on the LAN" on page 47

# Scenario A: SSL-VPN on a New DMZ

This section provides procedures to configure your gateway appliance based on Scenario A. This section contains the following subsections:

- "Scenario A: Connecting to the SonicWALL UTM Appliance" on page 20
- "Scenario A: Configuring a DMZ or OPT Port in SonicOS Standard" on page 21
- "Scenario A: Allowing WAN -> DMZ Connection in SonicOS Standard" on page 21
- "Scenario A: Allowing DMZ -> LAN Connection in SonicOS Standard" on page 23
- "Scenario A: Adding a New SSL-VPN Custom Zone in SonicOS Enhanced" on page 27
- "Scenario A: Allowing WAN -> SSL-VPN Connection in SonicOS Enhanced" on page 28
- "Scenario A: Allowing SSL-VPN -> LAN Connection in SonicOS Enhanced" on page 31

#### Scenario A: Connecting to the SonicWALL UTM Appliance

- Using a computer connected to your LAN, launch your Web browser and enter the IP address of your existing SonicWALL UTM appliance in the Location or Address field.
- 2. When the management interface displays, enter your user name and password in the appropriate fields and press the **Login** button.

**Note:** Remember that you are logging into your SonicWALL UTM appliance, not the SonicWALL SSL-VPN 2000. Your user name and password combination may be different from the user name and password you recorded for your SonicWALL SSL-VPN 2000.

#### Scenario A: Configuring a DMZ or OPT Port in SonicOS Standard

- 1. Navigate to the **Network > Settings** page.
- 2. Click the **Configure** button for the DMZ or OPT interface.
- 3. Select the DMZ in NAT Mode radio button.
- Enter 192.168.200.2 in the DMZ Private Address field.
- 5. Enter 255.255.255.0 in the DMZ Subnet Mask field.

| • DMZ in NAT Mode                               |               |
|-------------------------------------------------|---------------|
| DMZ Private Address:                            | 192.168.200.2 |
| DMZ Subnet Mask:                                | 255.255.255.0 |
| DMZ NAT Many-to-One Public Address (optional) : | 0.0.0.0       |

6. Click the **OK** button.

#### Scenario A: Allowing WAN -> DMZ Connection in SonicOS Standard

Follow this procedure if you are connecting the SonicWALL SSL-VPN 2000 to a SonicWALL UTM appliance running SonicOS Standard. If your SonicWALL UTM appliance is running SonicOS Enhanced, skip to "Scenario A: Allowing WAN -> SSL-VPN Connection in SonicOS Enhanced" on page 28

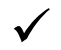

✓ Tip: Leave the default rule to deny any access from WAN to DMZ in place, and use the Public Server Rule Wizard to create an access rule to allow HTTP and HTTPS specifically to the SonicWALL SSL-VPN appliance. As you add different servers to the DMZ, you can use the wizard to create access to the new servers while still restricting all other traffic.

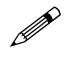

Note: If you are allowing HTTP access to your SonicWALL SSL-VPN appliance as well as HTTPS access, you need to run the wizard twice to create public server access rules for both HTTP and HTTPS.

Create a public server access rule for HTTPS traffic:

- 1. Navigate to the **Firewall > Access Rules** page.
- 2. Click Rule Wizard...
- 3. In the Welcome to the SonicWALL Network Access Rules Wizard page, click Next.

4. In the Step 1: Access Rule Type page, select Public Server Rule and then click Next.

|  |  | Che Public Server aptier wit help poi pricie a sint Tod attern<br>scans to a web server, mai barrel, in abait server help to memore.<br>Selver the General setue if you would be to server whether to memore<br>if network access tells.<br>Second the toe of network access help to make<br>the toe toe of tellevin access help to make<br>Second help.<br>The face the toe of active access help to make<br>Comment. Also: WARI to CMZ, communication<br>To comment. Oct help. |  |
|--|--|----------------------------------------------------------------------------------------------------|--|
|--|--|----------------------------------------------------------------------------------------------------|--|

5. In the **Step 2: Public Server** page, perform the following selections and then click **Next**:

| è li | N debe to make you as<br>poster to restore to con-<br>traction to restore to con-<br>destination travelars<br>Server P Address<br>Destination traditions | ver poloci; accessible him<br>net<br>hit server's P address, at<br>HTTPS<br>152 168 200.1 | the trianed, you must<br>the |  |
|------|----------------------------------------------------------------------------------------------------|-------------------------------------------------------------------------------------------|------------------------------|--|
| 9//  | To continue, such that                                                                                                    |                                                                                           |                              |  |

| Service               | HTTPS                                                                                 |
|-----------------------|---------------------------------------------------------------------------------------|
| Server IP Address     | The X0 IP address of the SonicWALL SSL-VPN appliance, <b>192.168.200.1</b> by default |
| Destination Interface | DMZ                                                                                   |

6. In the **Congratulations** page, click **Apply** to create the rules and allow access from the WAN to the SonicWALL SSL-VPN appliance on the DMZ.

If you are allowing HTTP access to the SonicWALL SSL-VPN appliance, create a public server access rule for HTTP:

- 1. In the Firewall > Access Rules page, click Rule Wizard...
- 2. In the Welcome to the Network Access Rules Wizard page, click Next.
- 3. In the Step 1: Access Rule Type page, select Public Server Rule. Click Next.
- 4. In the Step 2: Public Server page, perform the following selections and click Next:

| Service               | Web (HTTP)                                                                            |
|-----------------------|---------------------------------------------------------------------------------------|
| Server IP Address     | The X0 IP address of the SonicWALL SSL-VPN appliance, <b>192.168.200.1</b> by default |
| Destination Interface | DMZ                                                                                   |

5. In the **Congratulations** page, click **Apply** to create the rules and allow access from the WAN to the SonicWALL SSL-VPN appliance on the DMZ.

#### Scenario A: Allowing DMZ -> LAN Connection in SonicOS Standard

When users have connected to the SSL-VPN, they need to be able to connect to resources on the LAN. You need to create two rules--one to allow traffic from the SonicWALL SSL-VPN appliances X0 interface to your LAN, and one to allow traffic from NetExtender to your LAN.

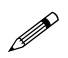

**Note:** This procedure uses the Access Rule Wizard to create the rules. You can add the rules manually by clicking **Add** at the bottom of the **Firewall > Access Rules** page.

Create access to the LAN for the SSL-VPN X0 interface:

- 1. In the Firewall > Access Rules page, click Rule Wizard ...
- 2. In the Welcome to the SonicWALL Network Access Rules Wizard page, click Next.
- 3. In the Step 1: Access Rule Type page, select General Rule. Click Next.
- 4. In the Step 2: Access Rule Service page, select Any. Click Next.
- 5. In the Step 3: Access Rule Action page configure the following:

| Select Action for this Rule          | Allow      |
|--------------------------------------|------------|
| TCP Connection<br>Inactivity Timeout | 30 minutes |

6. Click Next.

7. In the **Step 4: Access Rule Source Interface and Address** page, perform the following selections and then click **Next**:

|      | This rule will be application of the second statement range cares | led is talk: signaling form the P address of<br>exted is the specified interface(3) |
|------|-------------------------------------------------------------------|-------------------------------------------------------------------------------------|
|      | Directly the boards in<br>range for this runs.                    | metacept) as well as the source address to address                                  |
| N. 4 | Enter** Provident                                                 | to specify all pressible addresses.                                                 |
|      | Herbox                                                            | DUZ 🔄                                                                               |
|      | M Added Degree                                                    | 192 168 200 1                                                                       |
| C AF | FAdaverEnd                                                        | 192 148 200.1                                                                       |
| an i | Transa asta                                                       |                                                                                     |

| Interface        | DMZ                                                                                   |
|------------------|---------------------------------------------------------------------------------------|
| IP Address Begin | The X0 IP address of the SonicWALL SSL-VPN appliance, <b>192.168.200.1</b> by default |
| IP Address End   | The X0 IP address of the SonicWALL SSL-VPN appliance, <b>192.168.200.1</b> by default |

8. In the **Step 5: Access Rule Destination Interface and Address** page, perform the following selections and then click **Next**:

|  | The sole will be applied to tradic dediced to the Pa II address of<br>address transportermental to the granitation (methods).<br>Specify the protocologic test function (see a<br>address transporter test function).<br>The contract transporter address to specify an address<br>(methods).<br>If Address End |  |
|--|----------------------------------------------------------------------------------------------------|--|
|--|----------------------------------------------------------------------------------------------------|--|

| Interface        | LAN         |
|------------------|-------------|
| IP Address Begin | *           |
| IP Address End   | Leave blank |

- 9. In the **Step 6: Access Rule Time** page, leave **Time Active** set to **Always Active** unless you want to limit when you want SSL-VPN clients to have access to the LAN.
- 10. In the **Congratulations** page, click **Apply** to create the access rule.

Create access to the LAN for NetExtender:

- 1. In the Firewall > Access Rules page, click Rule Wizard ... .
- 2. In the Welcome to the SonicWALL Network Access Rules page, click Next.
- 3. In the Step 1: Access Rule Type page, select General Rule. Click Next.
- 4. In the Step 2: Access Rule Service page, select Any. Click Next.
- 5. In the Step 3: Access Rule Action page, configure:

| Select Action for this Rule          | Allow      |
|--------------------------------------|------------|
| TCP Connection<br>Inactivity TImeout | 30 minutes |

Click Next.

6. In the **Step 4: Access Rule Source Interface and Address** page, perform the following selections and then click **Next**:

| Interface        | DMZ                                                                     |
|------------------|-------------------------------------------------------------------------|
| IP Address Begin | The beginning of the NetExtender range, default, <b>192.168.200.100</b> |
| IP Address End   | The end of the NetExtender range, default, <b>192.168.200.200</b>       |

7. In the **Step 5: Access Rule Destination Interface and Address** page, perform the following selections and then click **Next**:

| Interface        | LAN         |
|------------------|-------------|
| IP Address Begin | *           |
| IP Address End   | Leave blank |

- 8. In the **Step 6: Access Rule Time** page, leave **Time Active** set to **Always Active** unless you want to limit when you want SSL-VPN clients to have access to the LAN.
- 9. In the **Congratulations** page, click **Apply** to create the access rule.

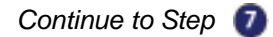

#### Scenario A: Adding a New SSL-VPN Custom Zone in SonicOS Enhanced

- 1. Navigate to the **Network > Interfaces** page.
- 2. Click **Configure** button for the X2 interface (or any other available interface).
- 3. Select Create New Zone in Zone field. The Add Zone window opens.

| General               |                  |   |  |
|-----------------------|------------------|---|--|
| General Settings      |                  |   |  |
| Names                 | SSLVPN           | 1 |  |
| Security Type:        | Public           | × |  |
| Allow Interface Tru   | st               |   |  |
| Enforce Content Fi    | tering Service   |   |  |
| CFS Policy:           | 196              |   |  |
| Evable Client AV En   | Arcement Service |   |  |
| E Erubie Gateway Ar   | d-Virus Service  |   |  |
| 🗹 Eriable 195         |                  |   |  |
| Enable Anti-toyout    | e Service        |   |  |
| 🗌 Enforce Global Sec. | aity Clerits     |   |  |
| Create Group VPN      |                  |   |  |
| 🗍 Enable SS, Control  |                  |   |  |
| E ENABle SSLUPHI A22  | enc              |   |  |
|                       |                  |   |  |

- 4. Type **SSLVPN** in the **Name** field.
- 5. Select **Public** from the **Security Type** drop-down menu.
- 6. Un-check the Allow Interface Trust checkbox.
- 7. Select the **Gateway AV**, **Intrusion Prevention Service** and **Anti-Spyware** checkboxes.
- 8. Click OK.
- In the Edit Interface window, enter the IP address for this interface in the IP Address field. (For example "192.168.200.2". This should be the same address you created in "Configuring the X0 IP address for Scenario B and Scenario C" on page 10).
- 10. Enter your subnet mask in the Subnet Mask field.
- 11. In the Management area, enable the desired management options.
- 12. Click the **OK** button to apply changes.

#### Scenario A: Allowing WAN -> SSL-VPN Connection in SonicOS Enhanced

Follow this procedure if you are connecting your SonicWALL SSL-VPN 2000 to a SonicWALL UTM appliance running **SonicOS Enhanced**. If your SonicWALL UTM appliance is running **SonicOS Standard**, refer to "Scenario A: Allowing WAN -> DMZ Connection in SonicOS Standard" on page 21.

Create a public server access rule for HTTP and HTTPS traffic:

- 1. In the top right corner of the management interface, click the **Wizards** icon.
- 2. In the Welcome page, select the Public Server Wizard, and then click Next.
- 3. In the **Public Server Type** page, select:.

|                    | Public Serv                                                                                                 | er Type                                                                                                    |                                                                        |
|--------------------|----------------------------------------------------------------------------------------------------|----------------------------------------------------------------------------------------------------|------------------------------------------------------------------------|
| Introduction       |                                                                                                    |                                                                                                    |                                                                        |
| Public Server Type |                                                                                                    |                                                                                                    |                                                                        |
|                    | Please select the type of<br>Selecting one of the pro-<br>associated with that se<br>least one service must | of server to which you wish to pro<br>defined servers will default to the<br>rver type. You may uncheck unwo<br>be selected.                                                                                                    | ovide public access.<br>In services commonly<br>arked services, but at |
|                    | If a particular service is<br>steps you will have the<br>define a service group                             | not listed, you can choose 'Othe<br>opportunity to create new servic<br>that encompasses all of your nee                                                                                                    | n" and on the following<br>ces or<br>ds.                               |
|                    | Server Type:                                                                                                | Other                                                                                                    | ×                                                                      |
|                    | Services                                                                                                    | -Select a service-                                                                                                    | ×                                                                      |
|                    |                                                                                                    | -Select a service-<br>Create new service                                                                                                    | ^                                                                      |
|                    | To continue, dick Next.                                                                                     | Create new group<br>Any Researce<br>Citrix<br>Citrix TCP<br>Citrix UDP<br>DCE EndPoint<br>DNS (Name Service)<br>DNS (Name Service) UDP<br>DNS (Name Service) UDP<br>DNS (Name Service) UDP<br>DNS (Name Service) UDP<br>Destination Unreachable |                                                                        |
| SONICWALL          |                                                                                                    | Direct Connect<br>ESP (IPSec)<br>Echo                                                                                                    | Cancel                                                                 |

| Server Type | Other            |
|-------------|------------------|
| Services    | Create new group |

The Add Service Group dialog box appears.

4. In the Add Service Group dialog box, create a service group for HTTP and HTTPS:

| lame:                                                                             | HTTP-HTTPS                                                                                                    |       |               |      |
|-----------------------------------------------------------------------------------|----------------------------------------------------------------------------------------------------|-------|---------------|------|
| BearS<br>Citrix<br>Citrix I<br>DCE E<br>DNS (<br>DNS (<br>DNS (<br>DIS (<br>DIS ( | Shore<br>TCP<br>EndPoint<br>Name Service)<br>Name Service) TCP<br>Name Service) UDP<br>nation Unreachable<br>:Connect | 6 0.0 | HTTP<br>HTTPS | 0 19 |
|                                                                                   |                                                                                                    |       | C Remove A    | 1    |

- Enter a name for the service.
- Select both HTTP and HTTPS and click the right arrow button
- Click **OK** when both **HTTP** and **HTTPS** are in the right column.
- 5. In the Server Private Network Configuration page, enter:

| Server Name                  | A name for your SonicWALL SSL-VPN 2000                                                |  |
|------------------------------|---------------------------------------------------------------------------------------|--|
| Server Private<br>IP Address | The X0 IP address of the SonicWALL SSL-VPN appliance, <b>192.168.200.1</b> by default |  |
| Server Comment               | A brief description of the server                                                     |  |

6. Click Next.

7. In the **Server Public Information** page, either accept the default IP address or enter an IP address in your allowed public IP range.

| bandumu<br>Able Serve Yant<br>Serve Private Baland<br>Serve Private Baland<br>Serve Private Baland<br>Serve Private Baland<br>Serve Private Baland | Server Public Information Press gent/y the server's table (schemel) if address. The shruk value of the dynamic target with staffic (schemel) if address. The shruk value of the dynamic target with staffic (schemel) if address. Server and the schemel for a filtered address. For one encoderate of the scheme, you are encoderaped to know fill address. |  |  |  |
|----------------------------------------------------------------------------------------------------|----------------------------------------------------------------------------------------------------|--|--|--|
|                                                                                                    | Server Public (P. Address) 22(1):53:143                                                                                                    |  |  |  |
|                                                                                                    |                                                                                                    |  |  |  |
| SONICWALL                                                                                                    | < Back frank. > Carrel                                                                                                    |  |  |  |

**Note:** The default IP address is the WAN IP address of your SonicWALL UTM appliance. If you accept this default, all HTTP and HTTPS traffic to this IP address will be routed to your SonicWALL SSL-VPN 2000.

- 8. Click Next.
- 9. The **Public Server Configuration Summary** page displays all the configuration actions that will be performed to create the public server.

| acres .                | Public Gerver Configuration Gummary                                                                                                    |
|------------------------|----------------------------------------------------------------------------------------------------|
| Adda Terrier Tope      | Press reveal the actings being and did "Apple" to create the revealance blind being.                                                                                                    |
| arres Private Salinets | Servers Address (March)<br>Conservation (March)<br>Conservation (March) (March) (March) (March) (March) (March)<br>Conservation (March) (March) |
| -                      | Serveral for the statement and an appendix weak power of the statement of the statement of           |
|                        | Servers PAT Patients<br>1. Consta Manuel Darwa MJ Paties to investig packets to angust thetrations '11 P <sup>4</sup> to<br>Newsided decompositions ware taken invester.<br>2. Consta Collisional Server MJ Paties to serve packets from Springer had Pandal 'to<br>translated process '11 P <sup>4</sup> .<br>3. Consta Longboth MJ Paties to allow access from all Internal access to the server at<br>packet P address 10 CSR 108.                                                                                                    |
|                        | <ol> <li>WAY 3 LAY - Alari Vey to 31 2° for Service Genus (on test Service).<br/>Service rules of Se conduct from allower exceptly stress to the LAS since</li> </ol>                                                                                                    |
|                        | To apply these settings, doli-Apply, To contense, didi-Next.                                                                                                    |
|                        |                                                                                                    |
|                        |                                                                                                    |
| COMPONIE               | < tack Apply > Carpot                                                                                                    |

Click **Apply** to create the configuration and allow access from the WAN to the SonicWALL SSL-VPN 2000 on the DMZ.

#### Scenario A: Allowing SSL-VPN -> LAN Connection in SonicOS Enhanced

When users have connected to the SSL-VPN, they need to be able to connect to resources on the LAN.

- 1. In the administration interface, navigate to the **Network > Address Objects** page.
- 2. In the Address Objects section, click Add.
- 3. In the **Add Object** dialog box, create an address object for the X0 interface IP address of your SonicWALL SSL-VPN 2000:

| Name:            | SSLVPN_appliance |   |
|------------------|------------------|---|
| Zone Assignment: | SSLVPN           | ~ |
| Type:            | Host             | ~ |
| IP Address:      | 192 168 200 1    |   |

| Name            | Enter a name for the SonicWALL SSL-VPN 2000                                 |  |
|-----------------|-----------------------------------------------------------------------------|--|
| Zone Assignment | SSLVPN                                                                      |  |
| Туре            | Host                                                                        |  |
| IP Address      | The SonicWALL SSL-VPN 2000's X0 IP address, <b>192.168.200.1</b> by default |  |

Click **OK** to create the object.

4. Click again to create an address object for the NetExtender range.

5. In the **Add Object** dialog box, create an address object for the X0 interface IP address of your SonicWALL SSL-VPN 2000:

| Name                | Enter a name for NetExtender                                                     |
|---------------------|----------------------------------------------------------------------------------|
| Zone Assignment     | SSLVPN                                                                           |
| Туре                | Range                                                                            |
| Starting IP Address | The start of the NetExtender IP address range, <b>192.168.200.100</b> by default |
| Ending IP Address   | The end of the NetExtender IP address range, <b>192.168.200.200</b> by default   |

Click **OK** to create the object.

- On the Network > Address Objects page, in the Address Groups section, click
   Add Group.
- 7. In the Add Address Object Group dialog box, create a group for the X0 interface IP address of your SonicWALL SSL-VPN 2000 and the NetExtender IP range:

| ame:                                                                                                    | Į | SonicWALL_S | SLVPN_Group                        |
|----------------------------------------------------------------------------------------------------|---|-------------|------------------------------------|
| All X3 Management IP<br>All X4 Management IP<br>All X5 Management IP<br>Default SonicPoint ACL Allow<br>Default SonicPoint ACL Deny<br>DMZ Interface IP<br>DMZ Subnets<br>Firewalled Subnets<br>Guest Authentication Servers<br>LAN interface IP | < | 2           | SSLVPN_appliance<br>SSLVPN IP Pool |

- Enter a name for the group.
- In the left column, select the two groups you created and click the arrow button
- Click **OK** to create the group when both objects are in the right column.
- 8. In the administrative interface, navigate to the **Firewall > Access Rules** page.

9. On the **Firewall > Access Rules** page in the matrix view, click the **SSLVPN > LAN** icon.

| Restore Defaults |             |         |                   |     |
|------------------|-------------|---------|-------------------|-----|
| ccess Rule       | 5           |         |                   |     |
| View Style:      | O All Rules | ⊙Matrix | O Drop-down Boxes |     |
|                  |             | LAN     |                   | WAN |
|                  | LAN         | 0       |                   | 0   |
|                  | WAN         | 0       |                   | 0   |
| FROM             | VPN         | 0       |                   | 0   |
|                  | SSLVPN      | 0       |                   | 0   |

11. In the **Add Rule** window, create a rule to allow access to the LAN for the address group you just created:

| General        | Advanced Go            | s    |
|----------------|------------------------|------|
| Settings       |                        |      |
| Action:        | Alow O Deny O Decard   |      |
| Prom Zone:     | SSLVPN                 | (W)  |
| To Zone:       | LAH                    | 22   |
| Services       | Any                    | ~    |
| Source:        | SonicWALL_SSLVPN_Group | ~    |
| Destination:   | Any                    | 10 M |
| Users Allowed: | All                    | ~    |
| Schedule:      | Always on              | *    |
| Comment:       |                        |      |
| Enable Loggin  | 2                      |      |
| Alow Pragmer   | ited Packets           |      |
|                |                        |      |
|                |                        |      |

| Action                   | Allow                                                                 |
|--------------------------|-----------------------------------------------------------------------|
| From Zone                | SSLVPN                                                                |
| To Zone                  | LAN                                                                   |
| Service                  | Any                                                                   |
| Source                   | The address group you just created, such as<br>SonicWALL_SSLVPN_Group |
| Destination              | Any                                                                   |
| Users Allowed            | All                                                                   |
| Schedule                 | Always on                                                             |
| Enable Logging           | Selected                                                              |
| Allow Fragmented Packets | Selected                                                              |

Click **OK** to create the rule.

# Scenario B: SSL-VPN on Existing DMZ

This section provides procedures to configure your gateway appliance based on Scenario B. This section contains the following subsections:

- "Scenario B: Connecting to the SonicWALL UTM Appliance" on page 35
- "Scenario B: Allowing WAN -> DMZ Connection in SonicOS Standard" on page 35
- "Scenario B: Allowing DMZ -> LAN Connection in SonicOS Standard" on page 37
- "Scenario B: Allowing WAN -> DMZ Connection in SonicOS Enhanced" on page 41
- "Scenario B: Allowing DMZ -> LAN Connection in SonicOS Enhanced" on page 43

#### Scenario B: Connecting to the SonicWALL UTM Appliance

- Using a computer connected to your LAN, launch your Web browser and enter the IP address of your existing SonicWALL UTM appliance in the Location or Address field.
- 2. When the management interface displays, enter your user name and password in the appropriate fields and press the **Login** button.

**Note:** Remember that you are logging into your SonicWALL UTM appliance, not the SSL-VPN. Your user name and password combination may be different from the user name and password you recorded for your SSL-VPN 2000.

#### Scenario B: Allowing WAN -> DMZ Connection in SonicOS Standard

Follow this procedure if you are connecting the SonicWALL SSL-VPN 2000 to a SonicWALL UTM appliance running **SonicOS Standard**. If your SonicWALL UTM appliance is running **SonicOS Enhanced**, skip to "Scenario A: Allowing WAN -> SSL-VPN Connection in SonicOS Enhanced" on page 28.

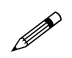

**Note:** If you are allowing HTTP access to your SonicWALL SSL-VPN appliance as well as HTTPS access, you need to run the wizard twice to create public server access rules for both HTTP and HTTPS.

Create a public server access rule for HTTPS traffic:

- 1. Navigate to the **Firewall > Access Rules** page.
- 2. Click Rule Wizard...
- 3. In the Welcome to the SonicWALL Network Access Rules Wizard page, click Next.
4. In the Step 1: Access Rule Type page, select Public Server Rule and then click Next.

| Step 1: Access Nute Typ<br>What type of netwo | e<br>IX access rune do you wish to create?                                                                                                    |                                                                                                    |          |
|-----------------------------------------------|----------------------------------------------------------------------------------------------------|----------------------------------------------------------------------------------------------------|----------|
|                                               | The Platic Same splan of help on on<br>access to a set before shall be not on<br>Solid the Gamma splan it is would be<br>a network access rules.<br>Same the lage of network access toe to a<br>Platic Same Rate<br>Gamma Hule<br>You have the splan of splang a comment<br>Gamma Hule<br>You have the splan of splang a comment<br>Comment Mater WAY to DAV comment<br>To commun. dock hast | da a tuta Etad attivat<br>na anton Parlamenta<br>Isa sanch, other types<br>mude<br>11 here ann destropant beleven d<br>nazdron | <b>5</b> |
| SONICHIAL                                     |                                                                                                    | +Back   Net+                                                                                                    | Cancel   |

5. In the **Step 2: Public Server** page, perform the following selections and then click **Next**:

| de.   | Mi order for mails your to<br>made a network access<br>Select the service to use | ner policiy accessible fo<br>nda<br>. Rei sener's P addass, a | n De Herret, viv med<br>nd De |  |
|-------|----------------------------------------------------------------------------------|---------------------------------------------------------------|-------------------------------|--|
| 1. 1/ | Tana a                                                                           | HTTPS                                                         | -                             |  |
|       | Server IT Address                                                                | 10.1.1,200                                                    |                               |  |
|       | Destruites triviles                                                              | DMZ 🔳                                                         |                               |  |
| ertte | Trustee od lee                                                                   |                                                               |                               |  |

| Service               | HTTPS                                                                                                    |
|-----------------------|----------------------------------------------------------------------------------------------------|
| Server IP Address     | The X0 IP address of the SonicWALL SSL-VPN appliance within your DMZ range, for example <b>10.1.1.200</b> . |
| Destination Interface | DMZ                                                                                                    |

6. In the **Congratulations** page, click **Apply** to create the rules and allow access from the WAN to the SonicWALL SSL-VPN appliance on the DMZ.

If you are allowing HTTP access to the SonicWALL SSL-VPN appliance, create a public server access rule for HTTP:

- 1. In the Firewall > Access Rules page, click Rule Wizard...
- 2. In the Welcome to the Network Access Rules Wizard page, click Next.
- 3. In the Step 1: Access Rule Type page, select Public Server Rule. Click Next.
- 4. In the Step 2: Public Server page, perform the following selections and click Next:

| Service               | Web (HTTP)                                                                                                  |
|-----------------------|----------------------------------------------------------------------------------------------------|
| Server IP Address     | The X0 IP address of the SonicWALL SSL-VPN appliance within your DMZ range, for example <b>10.1.1.200</b> . |
| Destination Interface | DMZ                                                                                                    |

5. In the **Congratulations** page, click **Apply** to create the rules and allow access from the WAN to the SonicWALL SSL-VPN appliance on the DMZ.

## Scenario B: Allowing DMZ -> LAN Connection in SonicOS Standard

When users have connected to the SSL-VPN, they need to be able to connect to resources on the LAN. You need to create two rules--one to allow traffic from the SonicWALL SSL-VPN appliance's X0 interface to your LAN, and one to allow traffic from NetExtender to your LAN.

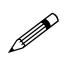

**Note:** This procedure uses the Access Rule Wizard to create the rules. You can add the rules manually by clicking **Add** at the bottom of the **Firewall > Access Rules** page.

Create access to the LAN for the SSL-VPN X0 interface:

- 1. In the Firewall > Access Rules page, click Rule Wizard ...
- 2. In the Welcome to the SonicWALL Network Access Rules Wizard page, click Next.
- 3. In the Step 1: Access Rule Type page, select General Rule. Click Next.
- 4. In the Step 2: Access Rule Service page, select Any. Click Next.
- 5. In the **Step 3: Access Rule Action** page, perform the following selections and then click **Next**:

| Select Action for this Rule          | Allow      |
|--------------------------------------|------------|
| TCP Connection<br>Inactivity Timeout | 30 minutes |

6. In the **Step 4: Access Rule Source Interface and Address** page, perform the following selections and then click **Next**:

|  | This sale will be applied address payor of the source and an applied by the source and an applied by the source and an applied by the source and a source and a s |  | ing front The P <sup>+</sup> at<br>d Interferences<br>is The Longerty Add<br>No Addresses | ***** |  |
|--|----------------------------------------------------------------------------------------------------|--|-------------------------------------------------------------------------------------------|-------|--|
|--|----------------------------------------------------------------------------------------------------|--|-------------------------------------------------------------------------------------------|-------|--|

| Interface        | DMZ                                                                                                    |
|------------------|----------------------------------------------------------------------------------------------------|
| IP Address Begin | The X0 IP address of the SonicWALL SSL-VPN appliance within your DMZ range, for example <b>10.1.1.200</b> . |
| IP Address End   | The X0 IP address of the SonicWALL SSL-VPN appliance, the same as above, for example <b>10.1.1.200</b> .    |

7. In the **Step 5: Access Rule Destination Interface and Address** page, perform the following selections and then click **Next**:

|  | The new with the Applied to India, destined for the IT address of<br>address range converted is the spatializer immigracity.<br>Mount for destination standards are used as the destination address<br>or address range for the number of the spatializer immigracity.<br>Enter *** Proc do not each for spacify an address<br>Montain<br>#* Address End<br>** Address End<br>** Address End |  |
|--|----------------------------------------------------------------------------------------------------|--|
|--|----------------------------------------------------------------------------------------------------|--|

| Interface        | LAN         |
|------------------|-------------|
| IP Address Begin | *           |
| IP Address End   | Leave blank |

- 8. In the **Step 6: Access Rule Time** page, leave **Time Active** set to **Always Active** unless you want to limit when you want SSL-VPN clients to have access to the LAN.
- 9. In the **Congratulations** page, click **Apply** to create the access rule.

Create access to the LAN for NetExtender:

- 1. In the Firewall > Access Rules page, click Rule Wizard... .
- 2. In the Welcome to the SonicWALL Network Access Rules page, click Next.
- 3. In the Step 1: Access Rule Type page, select General Rule. Click Next.
- 4. In the Step 2: Access Rule Service page, select Any. Click Next.
- 5. In the **Step 3: Access Rule Action** page, perform the following selections and then click **Next**:

| Select Action for this Rule          | Allow      |
|--------------------------------------|------------|
| TCP Connection<br>Inactivity Timeout | 30 minutes |

6. In the **Step 4: Access Rule Source Interface and Address** page, perform the following selections and then click **Next**:

| Interface        | DMZ                                                                                          |
|------------------|----------------------------------------------------------------------------------------------|
| IP Address Begin | The beginning of the NetExtender range within your DMZ range, for example, <b>10.1.1.220</b> |
| IP Address End   | The end of the NetExtender range within your DMZ range, for example, <b>10.1.1.250</b>       |

7. In the **Step 5: Access Rule Destination Interface and Address** page, perform the following selections and then click **Next**:

| Interface        | LAN         |
|------------------|-------------|
| IP Address Begin | *           |
| IP Address End   | Leave blank |

- 8. In the **Step 6: Access Rule Time** page, leave **Time Active** set to **Always Active** unless you want to limit when you want SSL-VPN clients to have access to the LAN.
- 9. In the **Congratulations** page, click **Apply** to create the access rule.

Continue to Step 🕖

#### Scenario B: Allowing WAN -> DMZ Connection in SonicOS Enhanced

Follow this procedure if you are connecting your SonicWALL SSL-VPN 2000 to a SonicWALL UTM appliance running **SonicOS Enhanced**. If your SonicWALL UTM appliance is running **SonicOS Standard**, refer to "Scenario A: Allowing WAN -> DMZ Connection in SonicOS Standard" on page 21.

Create a public server access rule for HTTP and HTTPS traffic:

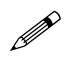

**Note:** If you are already forwarding HTTP or HTTPS to an internal server, and you only have a single public IP address, you will need to select different (unique) ports of operation for either the existing servers or for the SonicWALL SSL-VPN appliance, because both cannot concurrently use the same IP address and port combinations.

- 1. In the SonicOS Enhanced management interface, click the **Wizards** icon at the top right of the window.
- 2. On the Welcome page, select the Public Server Wizard and then click Next.
- 3. In the Public Server Type page, select:.

| ter alatina (    | Public Se                                                        | irver 1ype                                                                                                    |
|------------------|------------------------------------------------------------------|----------------------------------------------------------------------------------------------------|
| NAM Server Trans |                                                                  |                                                                                                    |
|                  | These states and                                                 | the of second to black the ready to provide the state.                                                                                                    |
|                  | Selecting internet P                                             | in pre-defined per rest will defined by the personal constantly                                                                                                    |
|                  | wath the lar-scele                                               | and be selected.                                                                                                    |
|                  | If a particular per-<br>dept you will have<br>define a service p | na in net felled, yns oan dream Volker' wet in the fellowing.<br>I the opperantly to sender men wronen in<br>roed thet encomplement of it yng condu.                                                |
|                  | Server Type: 1                                                   | Other 😸                                                                                                    |
|                  | Descent                                                          | -Select n net/cle+                                                                                                    |
|                  |                                                                  | -Belect a service-                                                                                                    |
|                  | To continue cital 1                                              | Centenergroup.                                                                                                    |
|                  |                                                                  | Any HC<br>BeeScher<br>Ohn CDP<br>Chik UDP<br>DCE EndPoint<br>DH2 Plante Service)<br>DH3 Plante Service)<br>DH3 Plante Service)<br>DH5 Plante Service)<br>DH5 Plante Service)<br>DH5 Plante Service) |

| Server Type | Other            |
|-------------|------------------|
| Services    | Create new group |

The Add Service Group dialog box is displayed.

4. In the Add Service Group dialog box, create a service group for HTTP and HTTPS:

| lame:                                                                    | HTTP-HTTPS                                                                                                    |   |               |           |
|--------------------------------------------------------------------------|----------------------------------------------------------------------------------------------------|---|---------------|-----------|
| BearS<br>Citrix<br>Citrix U<br>DCE E<br>DNS (<br>DNS (<br>DNS (<br>DNS ( | Shore<br>TCP<br>JDP<br>EndPoint<br>Name Service)<br>Name Service) TCP<br>Name Service) UDP<br>ration Unreachable<br>: Connect | 3 | HTTP<br>HTTPS | 0         |
|                                                                          |                                                                                                    |   | 6             | Bemove AI |

- Enter a name for the service.
- Select both HTTP and HTTPS and click
- Click **OK** when both **HTTP** and **HTTPS** are in the right column.
- 5. In the **Public Server Type** page, click **Next**.
- 6. In the **Server Private Network Configuration** page, enter the following and then click **Next**:

| Server Name                  | A name for your SonicWALL SSL-VPN 2000                                                                     |
|------------------------------|----------------------------------------------------------------------------------------------------|
| Server Private<br>IP Address | The X0 IP address of the SonicWALL SSL-VPN appliance within your DMZ range, for example, <b>10.1.1.200</b> |
| Server Comment               | A brief description of the server                                                                          |

7. In the **Server Public Information** page, either accept the default IP address or enter an IP address in your allowed public IP range.

| Sectore 1                                                                  | Server Public Information                                                                                                    |
|----------------------------------------------------------------------------|----------------------------------------------------------------------------------------------------|
| Sarran Production<br>Sarran Falais (Manadam)<br>Sarran<br>Sarran<br>Sarran | Notice grant (). The sense () grades () protocols () if a choice. The default value is that<br>all your however, () is with reactions, and provide two has the charged of this person<br>will be executed court for a charge of grades and the sense is a sense<br>court of eq. of efforms a charge of each to the sense of a charge or en-<br>bedress () that that will be increasing to the sense of a charge or en-<br>bedress () that that will be increasing to the sense of a charge of the default.<br>If you are uncertain of the solutions, you are encourtinged to have it at the default. |
|                                                                            | Seren Patis (2 Aldress 10.055110)                                                                                                    |
|                                                                            | To controls, ddl feed.                                                                                                    |
|                                                                            |                                                                                                    |
| SONICWALL                                                                  | <back next=""> Carvel</back>                                                                                                    |

**Note:** The default IP address is the WAN IP address of your SonicWALL UTM appliance. If you accept this default, all HTTP and HTTPS traffic to this IP address will be routed to your SonicWALL SSL-VPN 2000.

- 8. Click Next.
- 9. The **Public Server Configuration Summary** page displays all the configuration actions that will be performed to create the public server.

Click **Apply** to create the configuration and allow access from the WAN to the SonicWALL SSL-VPN 2000 on the DMZ.

### Scenario B: Allowing DMZ -> LAN Connection in SonicOS Enhanced

When users have connected to the SSL-VPN, they need to be able to connect to resources on the LAN.

- In the SonicOS Enhanced management interface, navigate to the Network > Address Objects page.
- 2. In the Address Objects section, click Add.

3. In the **Add Object** dialog box, create an address object for the X0 interface IP address of your SonicWALL SSL-VPN 2000:

| Names            | SSLVPN_appliance |   |
|------------------|------------------|---|
| Zone Assignment: | DMZ              | ٧ |
| Type:            | Host             | * |
| IP Address:      | 10.1.1.200       | 1 |

| Name            | Enter a name for the SonicWALL SSL-VPN 2000                                                                |
|-----------------|----------------------------------------------------------------------------------------------------|
| Zone Assignment | DMZ                                                                                                    |
| Туре            | Host                                                                                                    |
| IP Address      | The SonicWALL SSL-VPN 2000's X0 interface IP address within your DMZ range, for example, <b>10.1.1.200</b> |

Click **OK** to create the object.

- 4. Click again to create an address object for the NetExtender range.
- 5. In the **Add Object** dialog box, create an address object for the X0 interface IP address of your SonicWALL SSL-VPN 2000:

| Name                | Enter a name for NetExtender                                                                                 |
|---------------------|----------------------------------------------------------------------------------------------------|
| Zone Assignment     | DMZ                                                                                                    |
| Туре                | Range                                                                                                    |
| Starting IP Address | The start of the NetExtender IP address range within your existing DMZ range, for example, <b>10.1.1.220</b> |
| Ending IP Address   | The end of the NetExtender IP address range within your existing DMZ range, for example, <b>10.1.1.250</b>   |

Click **OK** to create the object.

6. In the Address Groups section, click Add Group.

7. In the Add Address Object Group dialog box, create a group for the X0 interface IP address of your SonicWALL SSL-VPN 2000 and the NetExtender IP range:

| ame:                                                                                                    | SonicWALL | _SSLVPN_Group                      |
|----------------------------------------------------------------------------------------------------|-----------|------------------------------------|
| All X3 Management IP<br>All X4 Management IP<br>All X5 Management IP<br>Default SonicPoint ACL Allow<br>Default SonicPoint ACL Deny<br>DMZ Interface IP<br>DMZ Subnets<br>Firewalled Subnets<br>Guest Authentication Servers<br>LAN Interface IP | 3         | SSLVPN_appliance<br>SSLVPN IP Pool |

- Enter a name for the group.
- In the left column, select the two groups you created and click the arrow button
- Click **OK** when both objects are in the right column to create the group.
- 8. In the administrative interface, navigate to the **Firewall > Access Rules** page.
- 9. On the Firewall > Access Rules page in the matrix view, click the DMZ > LAN icon.

11. In the **Add Rule** window, create a rule to allow access to the LAN for the address group you just created:

| General        | Advanced         | 008           |    | _ |
|----------------|------------------|---------------|----|---|
| settings       |                  |               |    |   |
| Actions        | ⊙ Allow ○ Deny ○ | Discard       |    |   |
| From Zone:     | OM2              | uese (2.4072) | 10 |   |
| To Zone:       | LAN              |               | 3  |   |
| Service:       | Алу              |               | ~  |   |
| Source:        | SonicWALL_SSLVP  | N_Group       | ~  |   |
| Destination:   | Any              |               |    |   |
| Users Allowed: | All              |               | -  |   |
| Schedule:      | Always on        |               | ~  |   |
| Comments       |                  |               |    |   |
| Enable Loggin  | 0                |               |    |   |
| Alow Fragmer   | ited Packets     |               |    |   |
|                |                  |               |    |   |

| Action                   | Allow                                                                 |
|--------------------------|-----------------------------------------------------------------------|
| From Zone                | DMZ                                                                   |
| To Zone                  | LAN                                                                   |
| Service                  | Any                                                                   |
| Source                   | The address group you just created, such as<br>SonicWALL_SSLVPN_Group |
| Destination              | Any                                                                   |
| Users Allowed            | All                                                                   |
| Schedule                 | Always on                                                             |
| Enable Logging           | Selected                                                              |
| Allow Fragmented Packets | Selected                                                              |

Click **OK** to create the rule.

## Scenario C: SSL-VPN on the LAN

This section provides procedures to configure your gateway appliance based on Scenario C. This section contains the following subsections:

- "Scenario C: Connecting to the SonicWALL UTM Appliance" on page 47
- "Scenario C: Configuring SSL-VPN -> LAN Connectivity in SonicOS Enhanced" on page 47
- "Scenario C: Setting Public Server Access in SonicOS Standard" on page 51
- "Scenario C: Setting Public Server Access in SonicOS Enhanced" on page 52

#### Scenario C: Connecting to the SonicWALL UTM Appliance

- Using a computer connected to your LAN, launch your Web browser and enter the IP address of your existing SonicWALL UTM appliance in the Location or Address field.
- 2. When the management interface displays, enter your user name and password in the appropriate fields and press the **Login** button.

**Note:** Remember that you are logging into your SonicWALL UTM appliance, not the SonicWALL SSL-VPN 2000. Your user name and password combination may be different from the user name and password you recorded for your SonicWALL SSL-VPN 2000.

#### Scenario C: Configuring SSL-VPN -> LAN Connectivity in SonicOS Enhanced

In order for users to access local resources through the SonicWALL SSL-VPN 2000, you must configure your gateway device to allow an outside connection through the SSL-VPN into your LAN.

- 1. In the administration interface, navigate to the **Network > Address Objects** page.
- 2. In the Address Objects section, click Add.

3. In the **Add Object** dialog box, create an address object for the X0 interface IP address of your SonicWALL SSL-VPN 2000:

| lame:            | SSLVPN_appliance |   |
|------------------|------------------|---|
| tone Assignment; | SSLVPN           | ~ |
| ype:             | Host             | ~ |
| P Address:       | 192 168 200 1    |   |

| Name            | Enter a name for the SonicWALL SSL-VPN 2000                                 |
|-----------------|-----------------------------------------------------------------------------|
| Zone Assignment | SSLVPN                                                                      |
| Туре            | Host                                                                        |
| IP Address      | The SonicWALL SSL-VPN 2000's X0 IP address, <b>192.168.200.1</b> by default |

Click **OK** to create the object.

- 4. Click again to create an address object for the NetExtender range.
- 5. In the **Add Object** dialog box, create an address object for the X0 interface IP address of your SonicWALL SSL-VPN 2000:

| Name                | Enter a name for NetExtender                                                     |
|---------------------|----------------------------------------------------------------------------------|
| Zone Assignment     | SSLVPN                                                                           |
| Туре                | Range                                                                            |
| Starting IP Address | The start of the NetExtender IP address range, <b>192.168.200.100</b> by default |
| Ending IP Address   | The end of the NetExtender IP address range, <b>192.168.200.200</b> by default   |

Click **OK** to create the object.

On the Network > Address Objects page, in the Address Groups section, click
 Add Group

7. In the Add Address Object Group dialog box, create a group for the X0 interface IP address of your SonicWALL SSL-VPN 2000 and the NetExtender IP range:

| ie:                                                                                                    | SonicWALL | SSLVPN_Group                       |
|----------------------------------------------------------------------------------------------------|-----------|------------------------------------|
| All X3 Management IP<br>All X4 Management IP<br>All X5 Management IP<br>Default SonicPoint ACL Allow<br>Default SonicPoint ACL Deny<br>DMZ Interface IP<br>DMZ Subnets<br>Firewalled Subnets<br>Guest Authentication Servers<br>Guest Authentication Servers | 3         | SSLVPN_appliance<br>SSLVPN IP Pool |

- Enter a name for the group.
- In the left column, select the two groups you created and click the arrow button
- Click **OK** to create the group when both objects are in the right column.
- 8. In the administrative interface, navigate to the **Firewall > Access Rules** page.
- 9. On the **Firewall > Access Rules** page in the matrix view, click the **SSLVPN > LAN** icon.

| Reston      | e Defaults  |         |                   |
|-------------|-------------|---------|-------------------|
| ccess Rul   | es          |         |                   |
| View Style: | O All Rules | ⊙Matrix | O Drop-down Boxes |
|             |             | LAN     | WAN               |
|             | LAN         | 0       | 0                 |
|             | WAN         | 0       | 0                 |
|             | 1.27.1      | 0       | 0                 |
| FROM        | VPN         | •       | <u> </u>          |

11. In the **Add Rule** window, create a rule to allow access to the LAN for the address group you just created:

| General        | Advanced Go            | s    |
|----------------|------------------------|------|
| Settings       |                        |      |
| Action:        | Alow O Deny O Decard   |      |
| Prom Zone:     | SSLVPN                 | (W)  |
| To Zone:       | LAII                   | 22   |
| Services       | Any                    | ~    |
| Source:        | SonicWALL_SSLVPN_Group | ~    |
| Destination:   | Any                    | 10 M |
| Users Allowed: | All                    | ~    |
| Schedule:      | Always on              | *    |
| Comment:       |                        |      |
| Enable Loggin  | 2                      |      |
| Alow Pragmer   | ited Packets           |      |
|                |                        |      |
|                |                        |      |

| Action                   | Allow                                                                 |
|--------------------------|-----------------------------------------------------------------------|
| From Zone                | SSLVPN                                                                |
| To Zone                  | LAN                                                                   |
| Service                  | Any                                                                   |
| Source                   | The address group you just created, such as<br>SonicWALL_SSLVPN_Group |
| Destination              | Any                                                                   |
| Users Allowed            | All                                                                   |
| Schedule                 | Always on                                                             |
| Enable Logging           | Selected                                                              |
| Allow Fragmented Packets | Selected                                                              |

Click **OK** to create the rule.

### Scenario C: Setting Public Server Access in SonicOS Standard

- 1. Select **Wizards** in the left navigation bar.
- 2. Click the Network Access Rules Wizard option and press the Next button.
- 3. Select Public Server Rule.
- 4. Enter a comment, such as "WAN to SSL-VPN" to describe your connection.

| Shap & Access Rids Type<br>Office type of historys o | eren hit bypowel to make                                                                                                    |
|------------------------------------------------------|----------------------------------------------------------------------------------------------------|
|                                                      | The fields: Some ender and this are reader if and the array as a same is a low of a series and the series are same in a low of a series are same in a low of a series are same is a low of a series are same is a low of a low of a |

- 5. Click the **Next** button to continue the Wizard.
- 6. Select HTTPS from the Service drop-down list.
- 7. Enter **192.168.168.200** (or the IP address to which you have configured your X0 interface on your SonicWALL SSL-VPN appliance) in the **Private IP** field.
- 8. Select **LAN** or **DMZ** in the Destination Interface drop-down list. The destination interface will depend on your deployment configuration.

| de. |                      |       |   |
|-----|----------------------|-------|---|
|     | Secol Da Lement in a |       |   |
|     | -                    | HTTPS | - |
|     | Indiana succession   | LAN   |   |
| "MP | 1                    |       |   |

- 9. Click the **Next** button.
- 10. Click the **Apply** button to save changes.

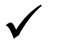

**Tip:** If you wish to support automatic redirection of your SSL-VPN users from HTTP to HTTPS, you should repeat the Public Server Rule Wizard process for the HTTP service.

Continue to Step 🕖

### Scenario C: Setting Public Server Access in SonicOS Enhanced

- 1. Click the **Wizards** icon in the top right corner of the SonicOS Enhanced management interface.
- 2. Select the Public Server Wizard option and then click Next.
- 3. Select Web Server from the Server Type drop-down menu.
- 4. Select the HTTP and HTTPS checkboxes.

| Introduction<br>Public Server Type | Public Se                                                                                                    | rver Type                                                                                                    |                                                                                                    |                                     |
|------------------------------------|----------------------------------------------------------------------------------------------------|----------------------------------------------------------------------------------------------------|----------------------------------------------------------------------------------------------------|-------------------------------------|
|                                    | Please select the t<br>Selecting one of th<br>associated with the<br>least one service of<br>IF a particular service<br>define a service gr | ype of server to which you with<br>is pro-defined servers will defaul<br>it server lype. You may unched<br>usit be selected.<br>Ice is not lated, you can choose<br>the opportunity to create new<br>oup that encompasses all of you | to provide public acce<br>to the services com-<br>curvanted services,<br>"Other" and on the fol-<br>services or<br>r needs. | ees.<br>Nordy<br>built at<br>Rowing |
|                                    | Server Type:                                                                                                    | Web Server                                                                                                    | 8                                                                                                    |                                     |
|                                    | Services:                                                                                                    | <ul> <li>₩11₽ (1CP 80)</li> <li>₩11₽5 (1CP 443)</li> </ul>                                                                                                    |                                                                                                    |                                     |
|                                    | To continue, click t                                                                                                    | end.                                                                                                    |                                                                                                    |                                     |
|                                    |                                                                                                    |                                                                                                    |                                                                                                    |                                     |
| SONICWALL                          |                                                                                                    | < Back                                                                                                    | Next >                                                                                                    | Cancel                              |

- 5. Click the Next button to continue the Wizard.
- 6. Enter SSLVPN in the Server Name field.
- 7. Enter **192.168.168.200** (or the address to which you have configured your X0 interface on your SonicWALL SSL-VPN appliance) in the **Private IP** field.

8. Enter a comment, such as "WAN to SSL-VPN" to describe your connection.

|                                          | Server Private                                                                                                    | Network Configuration                                                                                                    |
|------------------------------------------|----------------------------------------------------------------------------------------------------|----------------------------------------------------------------------------------------------------|
| nenduction                               |                                                                                                    |                                                                                                    |
| Add Server Type<br>erver Private Network | Please miter a name to identify<br>IP address. A fathank object o<br>as needed, using the name are                                     | r this server, and the server's private (internal)<br>representing the private server will be created,<br>5 IP address information you provide, and will                                                                                                    |
|                                          | In assigned to the appropriate<br>If you enter an IP address that<br>object will be renamed with the<br>also enter an optional comment | : Zone.<br>1 matches an ensting Network Othect, that<br>- Server Name you specify here. You may<br>- To belo further skerder the server.                                                                                                    |
|                                          | E you do not know this mirama<br>your network advancing or be                                                                          | stori, please contact the server's administrator or<br>(are continuing,                                                                                                    |
|                                          | Server Name:                                                                                                    | SSL-VPN                                                                                                    |
|                                          | Server Private IP Address:                                                                                                    | 192.168.168.200                                                                                                    |
|                                          | Server Comment:                                                                                                    | WAN to SSL-VPN                                                                                                    |
|                                          | To continue, click Next.                                                                                                    |                                                                                                    |
| 100                                      |                                                                                                    |                                                                                                    |
|                                          |                                                                                                    | and the second second se |

- 9. Click the Next button to continue the Wizard.
- 10. Verify that the **Public Server** field contains the correct IP address (You can generally leave this at the default setting).
- 11. Click the Next button.
- 12. Click the Apply button.

Continue to Step 7

# Testing Your SSL-VPN Connection

Now you have configured your SonicWALL UTM appliance and SonicWALL SSL-VPN 2000 for secure SSL VPN remote access. This section provides instructions to verify your SSL-VPN connection using a remote client on the WAN.

## Verifying a User Connection from the Internet

 From a WAN connection outside of your corporate network, launch a Web browser and enter the following: https://cwan.up.address.of.gateway.device>

https:// <WAN\_IP\_address\_of\_gateway\_device>\_

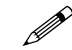

**Note:** It will be easier for your remote users to access the SonicWALL SSL-VPN appliance using an FQDN (fully qualified domain name) rather than an IP address. For example, browsing to "http://www.sonicwall.com" is simpler than browsing to "http://64.41.140.167". It is therefore recommended, if you have not already done so, that you create a DNS record to allow for FQDN access to your SonicWALL SSL-VPN appliance. If you do not manage your own public DNS servers, contact your Internet Service Provider for assistance.

For configurations where your ISP provides dynamic IP addressing rather than a static IP address, refer to the steps in "Configuring Dynamic DNS" on page 51 to set up DDNS for your remote users.

- 2. When prompted, enter the **User Name** and **Password** created in "Adding a Local User" on page 8 of this guide.
- 3. Select **LocalDomain** from the drop-down menu and click the **Login** button. The SonicWALL Virtual Office screen appears in your Web browser.

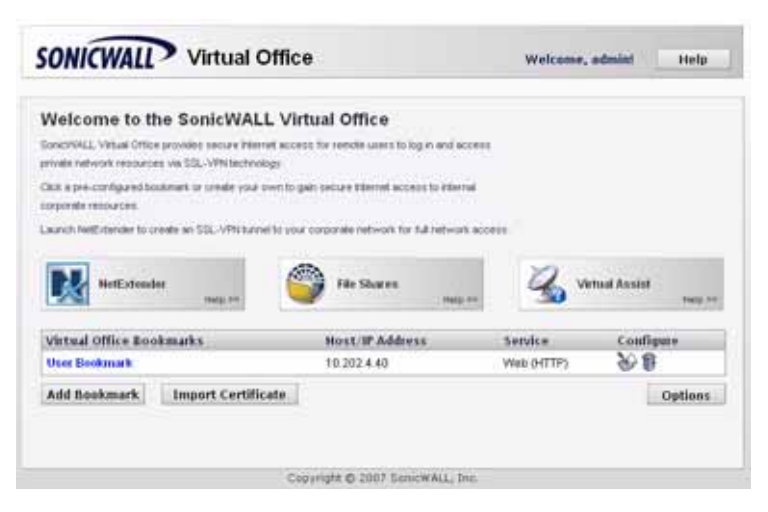

4. Click NetExtender to start the NetExtender client installation.

5. Click the **NetExtender** button and complete the client installation. When complete, the following message is displayed:

Status: Connected

6. Ping a host on your corporate LAN to verify your SSL-VPN remote connection.

Congratulations! You have successfully set up your SonicWALL SSL-VPN 2000.

Continue to Step 1

# 8 Registering Your SonicWALL SSL-VPN 2000

## **Before You Register**

Verify that the time, DNS, and default route settings on your SonicWALL SSL-VPN are correct before you register your appliance. To verify or configure the time settings, navigate to the **System > Time** page. To verify or configure the DNS setting, navigate to the **Network > DNS** page. To verify or configure the default route, navigate to the **Network > Routes** page.

You need a MySonicWALL account to register the SonicWALL SSL-VPN 2000. You can create a new MySonicWALL account directly from the SonicWALL management interface.

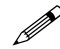

**Note:** mySonicWALL.com registration information is not sold or shared with any other company.

## Creating a MySonicWALL Account from System > Licenses

- 1. On the **System > Licenses** page, click **Activate, Upgrade, or Renew services**. The **License Management** page is displayed.
- If you do not have a MySonicWALL account or if you forgot your user name or password, click the https://www.mysonicwall.com link at the bottom of the page. The MySonicWALL User Login page is displayed.

Do one of the following:

- If you forgot your user name, click the Forgot Username? link.
- If you forgot your password, click the Forgot Password? link.
- If you do not have a MySonicWALL account, click the **Not a registered user?** link.
- 3. Follow the instructions to activate your MySonicWALL account.

## Registering with MySonicWALL

On a new SonicWALL SSL-VPN appliance or after upgrading to SonicWALL SSL-VPN 3.0 firmware from an earlier release, you can register your appliance from the **System > Licenses** page.

- If you are not logged into the SonicWALL SSL-VPN 2000 management interface, log in with the username *admin* and the administrative password you set in the Setup Wizard.
- 2. To navigate to the **System > Licenses** page, click **System** in the left-navigation menu, and then click **Licenses**.

3. On the **System > Licenses** page, click **Activate, Upgrade, or Renew services**. The **License Management** page is displayed.

| System > Lic                                         | enses                                                                                                    | Synchronize                                                                                                    | 0 |
|------------------------------------------------------|----------------------------------------------------------------------------------------------------|----------------------------------------------------------------------------------------------------|---|
| Licenses/                                            |                                                                                                    |                                                                                                    |   |
| License                                              | Management                                                                                                    |                                                                                                    |   |
| my5onicWALL                                          | .com Login                                                                                                    |                                                                                                    |   |
| mySeniciWALL.c<br>service upgrade<br>appliances. For | tom is a one-stop resource for registering all your SonicWALL Intern<br>to and changes. mySonicWALL provides you with an easy to use in<br>more information on mySonicWALL please visit the <u>FAD</u> . If you do | ret Security Applances and managing all your SonicWALL security<br>terface to manage services and upgrades for multiple SonicWALL<br>not have a mySonicWall account, please dick <u>here</u> to create one. |   |
| Please enter yo                                      | ur existing mySonicl/ALL.com username (or email address) and pa                                                                                                    | seword below:                                                                                                    |   |
| Email<br>Address/User<br>Name:                       |                                                                                                    |                                                                                                    |   |
| Password:                                            | Submit                                                                                                    |                                                                                                    |   |
|                                                      | Did you forget your User Name or Password? Go to https://www                                                                                                    | w.mysaniowall.com for help.                                                                                                    |   |

4. If you have a mySonicWALL.com account, enter your mySonicWALL.com user name and password into the fields and then click **Submit**. The display changes.

| System > Licenses                                                                                                   |              |   | Synchronge | 0 |
|----------------------------------------------------------------------------------------------------|--------------|---|------------|---|
|                                                                                                    |              |   |            | ^ |
| Licenses/                                                                                                    |              |   |            |   |
| License Management                                                                                                  |              |   |            |   |
| To finish the registration, please submit the form                                                                  |              |   |            |   |
| Please choose a user friendly name for this Sovict/UALL Appliance                                                   |              |   |            |   |
| Priendly Name:                                                                                                    |              |   |            |   |
| PRODUCT SURVEY:                                                                                                    |              |   |            |   |
| 1.Reseler Name                                                                                                    |              |   |            | 1 |
| 2.Where did you purchase this product?                                                                              | Select One   | ~ |            |   |
| 3.Computers on LAN (number of computers protected by SonicWALL)                                                     | Select One 👻 |   |            |   |
| 4J-tow many locations in your organization are protected by<br>SonicWALL appliances? (please include telecommuters) | Select One   | ~ |            |   |
| 5Jf you plan to use remote access VPN with your SonicWALL, how<br>many users will you support?                      | Select One 🛩 |   |            |   |
| 6.Internet Connection                                                                                               | Select One   |   |            |   |

5. Enter a descriptive name for your SonicWALL SSL-VPN in the **Friendly Name** field.

6. Under **Product Survey**, fill in the requested information and then click **Submit**. The display changes to inform you that your SonicWALL SSL-VPN 2000 is registered.

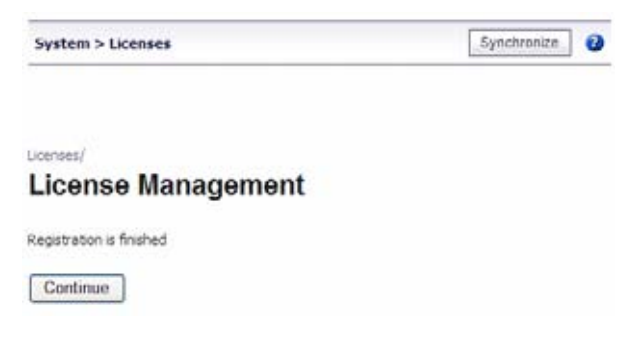

- 7. Click Continue.
- 8. In the License Management page, your latest license information is displayed.

| System > Licenses   |              |     |                |           | Synchronize | 0 |
|---------------------|--------------|-----|----------------|-----------|-------------|---|
| Licenses /          |              |     |                |           |             |   |
| License Mar         | nagement     |     |                |           |             |   |
| Manage Services Onl | ine          |     |                |           |             |   |
| Security Service    | Status       |     | Manage Service | Users     | Expiration  |   |
| Nodes/Users         | Licensed     |     |                | Unlimited |             |   |
| Virtual Assist      | Licensed     |     | Upgrade        | 1         |             |   |
| VenPoint            | Not Licensed | Try | Activate       |           |             |   |
|                     |              |     |                |           |             |   |

## Congratulations

Your SonicWALL SSL-VPN 2000 is now fully operational.

After registration, some network environments require the SSL-VPN appliance to be offline so that it is unable to connect to the SonicWALL licensing server. In this mode, the appliance will still honor the valid licenses; however, timed-based licenses may not be valid.

## **Configuring Dynamic DNS**

To begin using Dynamic DNS, you must first set up an account with one of the four free service providers listed below:

- DynDNS.org
- changeip.com
- No-IP.com
- yi.org

It is possible to use multiple providers simultaneously. The registration process normally involves a confirmation email from the provider, with a final acknowledgment performed by visiting a unique URL embedded in the confirmation email.

After logging in to the selected provider's page, you should visit the administrative link (typically 'add' or 'manage'), and create your host entries. This must be performed prior to attempting to use the dynamic DNS client on SonicOS.

The **Network > Dynamic DNS** page provides the settings for configuring the SonicWALL UTM appliance to use your DDNS service.

|                            |              |              | Network /<br>Dynamic DNS |  |  |  |  |  |  |  |
|----------------------------|--------------|--------------|--------------------------|--|--|--|--|--|--|--|
| Dynamic DNS Settings       |              |              |                          |  |  |  |  |  |  |  |
| Profile Name Domain Provid | ler Status E | nabled Onlin | e Configure              |  |  |  |  |  |  |  |
| No Entries                 |              |              |                          |  |  |  |  |  |  |  |

To configure Dynamic DNS on the SonicWALL UTM appliance, perform these steps:

 On the Network > Dynamic DNS page, click the Add button. The Add DDNS Profile window is displayed.

| DDNS Profile S    | ettings                     |           |  |
|-------------------|-----------------------------|-----------|--|
| -                 |                             |           |  |
| Enable this DD    | NS Profile                  |           |  |
| Use Online Set    | tings                       |           |  |
| Profile Name:     |                             |           |  |
| Provider:         | DynDNS org                  | ~         |  |
| User Name:        |                             |           |  |
| Password:         |                             | i i       |  |
| Domain Name:      |                             |           |  |
| Service Type:     | Dynamic                     | ~         |  |
| Enable Wildcar    | d                           |           |  |
| Mali Exchanger:   |                             |           |  |
| Backup MX         |                             |           |  |
| Note: DDNS Provid | ler DvnDNS.org uses HTTPS o | rotocol.  |  |
|                   |                             | NG 8580 A |  |

- 2. If **Enable this DDNS Profile** is selected, the profile is administratively enabled, and the SonicWALL UTM appliance takes the actions defined in the **Online Settings** section on the **Advanced** tab.
- 3. If **Use Online Settings** is selected, the profile is administratively online.
- 4. Enter a name to assign to the DDNS entry in the **Profile Name** field. This can be any value used to identify the entry in the **Dynamic DNS Settings** table.
- 5. In the **Profile** page, select the **Provider** from the drop-down list at the top of the page. This example uses *DynDNS.org*. Dyndns.org requires the selection of a service. This example assumes you have created a dynamic service record with dyndns.org.
- 6. Enter your dyndns.org username and password in the **User Name** and **Password** fields.

- 7. Enter the fully qualified domain name (FQDN) of the hostname you registered with dyndns.org. Make sure you provide the same hostname and domain as you configured.
- 8. You may optionally select **Enable Wildcard** and/or configure an MX entry in the **Mail Exchanger** field.
- 9. Click the **Advanced** tab. You can typically leave the default settings on this page.
- 10. The **On-line Settings** section provides control over what address is registered with the dynamic DNS provider. The options are:

Let the server detect IP Address - The dynamic DNS provider determines the IP address based upon the source address of the connection. This is the most common setting.

Automatically set IP Address to the Primary WAN Interface IP Address - This will cause the SonicWALL device to assert its WAN IP address as the registered IP address, overriding auto-detection by the dynamic DNS server. Useful if detection is not working correctly.

**Specify IP Address manually** - Allows for the IP address to be registered to be manually specified and asserted.

11. The **Off-line Settings** section controls what IP Address is registered with the dynamic DNS service provider if the dynamic DNS entry is taken off-line locally (disabled) on the SonicWALL. The options are:

**Do nothing** - the default setting. This allows the previously registered address to remain current with the dynamic DNS provider.

Use the Off-Line IP Address previously configured at Provider's site - If your provider supports manual configuration of Off-Line Settings, you can select this option to use those settings when this profile is taken administratively offline.

12. Click the **OK** button.

## Configuring a Static IP Address

If you did not enable the SonicWALL UTM appliance DHCP server, you must configure each computer with a static IP address from your LAN or WLAN IP address range. After the SonicWALL SSL-VPN 2000 has restarted, follow the steps below for configuring your network clients running any of the following Microsoft Windows operating systems on your LAN/WLAN:

#### Windows Vista

- 1. From the Start menu, right-click Network and select Properties.
- 2. In the **Tasks** menu, click **Manage network connections**. The **Network Connections** window displays.
- 3. Right-click on Local Area Connection and select Properties.
- 4. In the list, double-click Internet Protocol Version 4 (TCP/IP).
- 5. Select **Use the following IP address** and type an IP address from your LAN IP range in the **IP address** field.
- 6. Type the appropriate subnet mask (for example, **255.255.255.0**) in the **Subnet Mask** field.
- 7. Type the SonicWALL SSL-VPN 2000 LAN IP Address into the **Default Gateway** field.
- 8. Type the DNS IP address in the **Preferred DNS Server** field. If you have more than one address, type the second one in the **Alternate DNS server** field.
- 9. Click **OK**, and then click **OK** again for the settings to take effect.

### Windows XP

- 1. Open the Local Area Connection Properties window.
- 2. Double-click Internet Protocol (TCP/IP) to open the Internet Protocol (TCP/IP) Properties window.
- 3. Select **Use the following IP address** and type an IP address from your LAN IP range in the **IP address** field.
- 4. Type the appropriate subnet mask (for example, **255.255.255.0**) in the **Subnet Mask** field.
- 5. Type the SonicWALL SSL-VPN 2000 LAN IP Address into the **Default Gateway** field.
- 6. Type the DNS IP address in the **Preferred DNS Server** field. If you have more than one address, type the second one in the **Alternate DNS server** field.
- 7. Click **OK**, and then click **OK** again for the settings to take effect.

#### Windows 2000

- 1. From your Windows Start menu, select Settings.
- 2. Open Network and Dial-up Connections.
- 3. Click **Properties**.
- 4. Highlight Internet Protocol (TCP/IP) and click Properties.
- 5. Select Use the following IP address.
- 6. Type an IP address from your LAN IP range **IP address** field.
- 7. Type the appropriate subnet mask (for example, **255.255.255.0**) in the **Subnet Mask** field.
- 8. Type the SonicWALL SSL-VPN 2000 LAN IP Address into the **Default Gateway** field.
- 9. If you have a DNS Server IP address from your ISP, enter it in the **Preferred DNS Server** field.
- 10. Click **OK** for the settings to take effect.

#### Windows NT

- 1. From the Start menu, highlight Settings and then select Control Panel.
- 2. Open Network.
- 3. Double-click **TCP/IP** in the **TCP/IP** Properties window.
- 4. Select Specify an IP Address.
- 5. Type an IP address from your LAN IP range in the **IP Address** field.
- 6. Type the appropriate subnet mask (for example, **255.255.255.0**) in the **Subnet Mask** field.
- 7. Type the SonicWALL SSL-VPN 2000 LAN IP Address in the Default Gateway field.
- 8. Click **DNS** at the top of the window.
- 9. Type the DNS IP address in the **Preferred DNS Server** field. If you have more than one address, enter the second one in the **Alternate DNS server** field.
- 10. Click OK, and then click OK again.
- 11. Restart the computer for changes to take effect.

# Mounting Guidelines

The SonicWALL SSL-VPN 2000 is designed to be mounted in a standard 19-inch rack mount cabinet. The following conditions are required for proper installation:

- Use the mounting hardware recommended by the rack manufacturer and ensure that the rack is adequate for the application. SonicWALL includes a rack mounting kit with the SonicWALL SSL-VPN appliance that is compatible with most computer equipment racks.
- Four mounting screws, compatible with the rack design, must be used and hand tightened to ensure secure installation. Select a mounting location where all four mounting holes line up with those of the mounting bars of the 19-inch rack mount cabinet.
- Mount in a location away from direct sunlight and sources of heat. A maximum ambient temperature of 104° F (40° C) is recommended.
- Route cables away from power lines, fluorescent lighting fixtures, and sources of noise such as radios, transmitters, and broadband amplifiers
- Ensure that no water or excessive moisture can enter the unit.
- Allow unrestricted airflow around the unit and through the vents on the side of the unit. A minimum of 1 inch (25.44mm) clearance is recommended.
- Mount the SonicWALL appliances evenly in the rack in order to prevent a hazardous condition caused by uneven mechanical loading.
- Consideration must be given to the connection of the equipment to the supply circuit and the effect of overloading the circuits has minimal impact on overcurrent protection and supply wiring. Appropriate consideration of equipment nameplate ratings must be used when addressing this concern.
- Reliable grounding of rack-mounted equipment must be maintained. Particular attention must be given to power supply connections other than direct connections to the branch circuits such as using power strips.

# **Glossary of Networking Terms**

- ActiveX A technology that allows the sharing of applications and data across the Web. For example, Active X allows you to view Microsoft Word and Adobe Acrobat documents within the Internet Explorer Web browser without downloading the files and launching the appropriate application. The SonicWALL SSL VPN network client, NetExtender, uses an ActiveX control when launched or installed from Internet Explorer on Windows. With Firefox, XPCOM is used, which is similar to ActiveX. On Linux or MacOS systems, Java is used with NetExtender.
- Default Gateway A device on an internetwork that forwards packets to another network.
- **DHCP** Dynamic Host Configuration Protocol allocates IP addresses to computers on the network automatically without assigning a computer a static (fixed) IP address.
- **DMZ** A network zone segregated from the LAN, typically used for servers accessible from the Internet. Traffic between the Internet and the DMZ and between the DMZ and the LAN can be carefully monitored and controlled. DMZ comes from "Demilitarized Zone".
- **DNS** Domain Name System, a hierarchical naming system that resolves a domain name with its associated IP address. A DNS server looks up the name of a computer and finds the corresponding IP address. This allows users to access hosts using friendly text-based names instead of IP addresses. These names are called fully qualified domain names (FQDN).
- **IP Address** Internet Protocol Address, a thirty-two bit number that identifies a computer or other resource on the Internet or on any TCP/IP network. The number is usually expressed as four numbers from 0 to 255 separated by periods, for example, 172.16.31.254.
- **LAN** A Local Area Network is typically a group of computers located at a single location, and is commonly based on the Ethernet architecture.
- **NetExtender** A network client that allows Windows users to connect to a network through the SonicWALL SSL-VPN 2000. When using NetExtender, users have access to files and network resources as if they were physically within the network.
- Portal A gateway, usually through the Internet to network resources or services. The SonicWALL SSL-VPN 2000 provides a Portal as the user interface for remote access to protected LAN resources such as Web and FTP servers, files shares, and remote desktops.
- **PPPoE** The Point to Point Protocol over Ethernet supports the transmission of network packets over an analog phone line.
- **Private IP Address** An IP address for a resource in your network that is not known or published outside the zone (for example LAN) where it is located.
- **Public IP Address** An IP address for a resource in your network that is published outside your network to the WAN.
- **Router** A device that routes data between networks through IP address information in the header of the IP packet. A router forwards packets to other routers until the packets reach their destination. The Internet is the largest example of a routed network.

- **SSL VPN** Secure Socket Layer Virtual Private Networking. A secured private communications network usually used within a company, or by several different companies or organizations, communicating over a public network. SSL technology is used either for tunneling the entire network stack, or for securing what is essentially a Web proxy.
- **Subnet** A portion of a network. Each subnet within a network shares a common network address and is uniquely identified by a subnetwork number.
- Subnet Mask A 32-bit number used to separate the network and host sections of an IP address. A subnet mask subdivides an IP network into smaller pieces. An example of a subnet mask might be 255.255.248 for subnet with only eight IP addresses.
- **TCP/IP** Transmission Control Protocol/Internet Protocol is the basic communication protocol of the Internet. It supports sending information in packets, and identifies each device with a unique numeric IP address.
- **VPN** A Virtual Private Network is a virtual network that encrypts data and sends it privately over the Internet to protect sensitive information.
- **WAN** A Wide Area Network is a geographically distributed network composed of multiple networks joined into a single large network. The Internet is a global WAN.

# SonicWALL Global Support Services

On your appliance, on the Web, and on the phone, we make it easy and fast to find the information you need to keep your SonicWALL solution, and your network, running smoothly and efficiently.

**Use the Online Help.** Every SonicWALL security appliance includes Web-based online help available from the management interface. Clicking the question mark button on the top-right corner of every page accesses the context-sensitive help for that page. Once you've established an Internet connection, online help can get you the latest answers to frequently asked questions. Access to online help requires an Internet connection; fees may apply.

**Visit SonicWALL online.** Select your product, service, or operating system from the drop-down menus. Read the Getting Started Guide and the Administrator Guide available on the website. Search the SonicWALL Knowledge Base, check for new downloads, or get help from the SonicWALL user community through the Discussion Forum. SonicWALL's support website covers all aspects of support, from basic set-up and how-to information to more detailed technical notes and FAQs.

**Explore training options.** To meet your network security educational needs, SonicWALL offers a comprehensive sales and technical training curriculum. Our selfpaced e\*Briefings and instructor-led classes are designed for network administrators and security experts who need to enhance their knowledge and maximize their investment in SonicWALL solutions and security applications.

**Need more help?** Our technical support specialists are available by phone to help you with basic configuration and troubleshooting. Just call the support center in your region.

The first 90 days of support are included with your warranty!<sup>1</sup>

See the following sections for more information:

- "Customer Support" on page 68
- "Extend Your Support Coverage." on page 69
- "Knowledge Portal" on page 70
- "User Forums" on page 71
- "Training" on page 72
- "Related Documentation" on page 73
- "SonicWALL Live Product Demos" on page 74
- "SonicWALL Secure Wireless Network Integrated Solutions Guide" on page 75
- "SonicWALL Global Technical Assistance Center Contact Information" on page 76

<sup>1.</sup> Warranty support and hardware warranty begin on the date of product registration. Telephone fees may apply for phone assistance. Telephone numbers and hours of operation vary by geographic region and are subject to change.

## **Customer Support**

SonicWALL offers Web-based and telephone support to customers who have a valid Warranty or who purchased a Support Contract. Please review our Warranty Support Policy for product coverage. SonicWALL also offers a full range of consulting services to meet your needs, from our innovative implementation services to traditional statement of work-based services. For telephone support, please have the serial number of your registered hardware solution ready when you call.

For further information, visit: <http://www.sonicwall.com/us/support/contact.html>

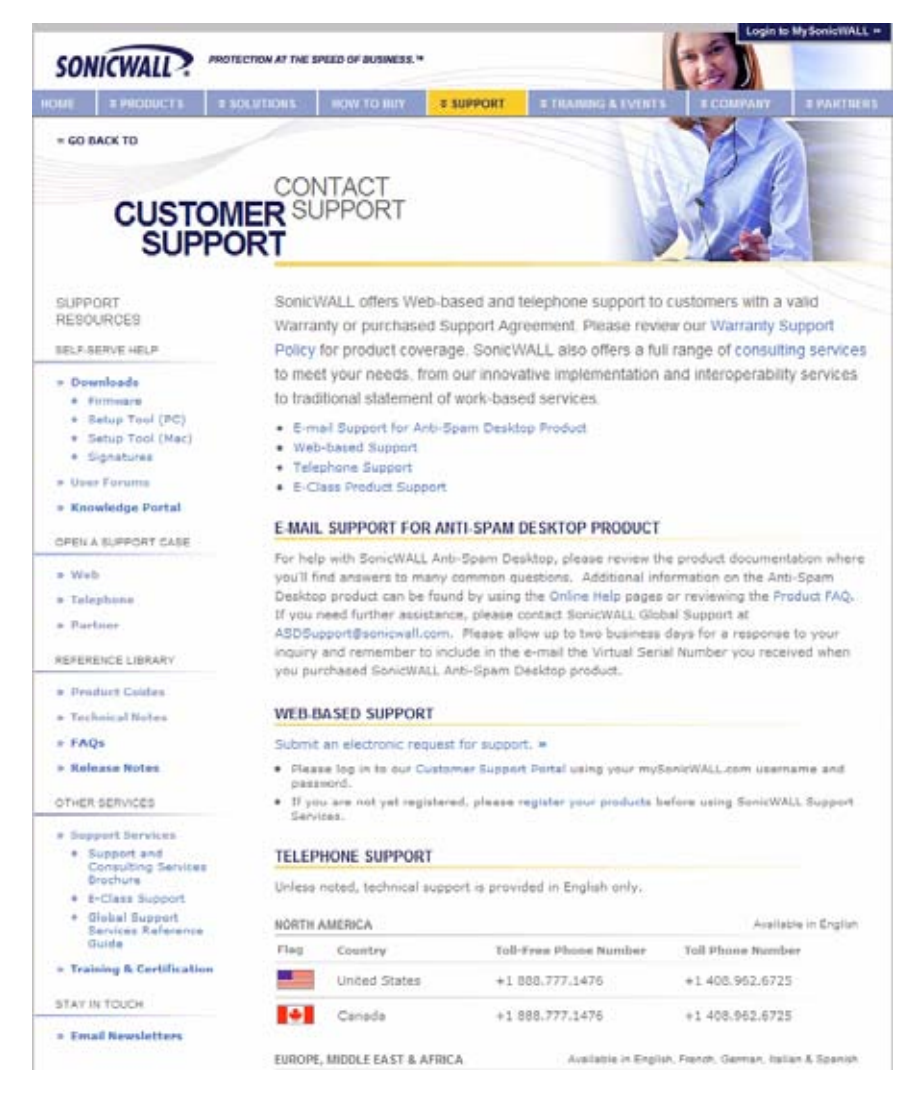

## Extend Your Support Coverage.

SonicWALL Dynamic Support Services extend the support coverage on your SonicWALL solution beyond the warranty period. Our 8x5<sup>1</sup> and 24x7 support services include critical software and firmware updates, expert telephone and Web-based support, Advance Exchange hardware replacement, and access to electronic self-help tools — all for one low price.

- Take advantage of the latest features through software and firmware updates and upgrades.
- Speak with a SonicWALL Technical Support Specialist or contact us via the Web should you require assistance.
- If a replacement unit is required, SonicWALL will provide an Advance Exchange replacement via next-day air shipment.
- SonicWALL security appliances also ship with a one-year hardware warranty that can be extended up to three years!

To purchase a one-, two-, or three-year Dynamic Support contract, contact your local SonicWALL reseller or call SonicWALL at

+1 888.557.6642 or +1 408.745.9600.

 <sup>8:00</sup> am-5:00 pm local time is defined as follows: In North America: 8:00 am-5:00 pm Mountain Standard Time (MST); In Latin America: 8:00 am-5:00 pm Local Standard Time in the country where the product is deployed; In Europe, the Middle East and Africa: 9:00 am-6:00 pm GMT +1; In Asia Pacific: 8:00 am-5:00 pm Local Standard Time in the country where the product is deployed; In Japan: 5:00 pm-2:00 am UTC/GMT. Support for SonicWALL security services is limited to the subscription and does not include issues related to the operation of the appliance, firmware or software updates/upgrades, or hardware replacement.

## **Knowledge Portal**

The Knowledge Portal allows users to search for SonicWALL documents based on the following types of search tools:

- Browse
- Search for keywords
- Full-text search

For further information, navigate to the **Support > Knowledge Portal** page at: <<u>http://www.mysonicwall.com/></u>

| Q&A Search Ask A Question My P                                                                                                 | rofile My Alerts                                                                                                    |  |  |  |
|----------------------------------------------------------------------------------------------------|----------------------------------------------------------------------------------------------------|--|--|--|
| SonicWALL Cust                                                                                                    | tomer Support Knowledge Portal                                                                                                    |  |  |  |
| CARLE GOA                                                                                                    |                                                                                                    |  |  |  |
|                                                                                                    | Welcomel                                                                                                    |  |  |  |
| We're happy to see you here at the SonicW<br>available subsections below to get started.                                       | ALL Customer Support Knowledge Portall Please use one of the                                                                                                    |  |  |  |
| Find Answers                                                                                                    | My SonicWALL Customer Support Knowledge Portal                                                                                                    |  |  |  |
| To start searching for articles within the<br>Knowledge Portal, enter a query in the<br>search how and press the Search button | Use the <b>Bookmarks and Alerts</b> button below to set and<br>oustomize alerts for knowledge item updates!                                                          |  |  |  |
| or select a category from the list below,                                                                                      | Bookmarks and Alerts Review the Top 25 Questions                                                                                                    |  |  |  |
| can refine your search with specific                                                                                           |                                                                                                    |  |  |  |
| available categories to further refine your<br>search. Or, just enter a Knowledge Item's                                       | Select a category below to see the top 25 knowledge items (questions) for that category.                                                                             |  |  |  |
| Knowledge Item Number to see it.                                                                                               | - Search All Categories - 🔯 Get Top 25                                                                                                    |  |  |  |
| Keywords:                                                                                                    | What's Newl                                                                                                    |  |  |  |
| Search                                                                                                    | Aventail EX Series SSL VPN articles have been moved to                                                                                                    |  |  |  |
| OR                                                                                                    | <ul> <li>the SSL VPN (Remote Access) category.</li> <li>SSL-VPN firmware version 3.0 has recently been release</li> </ul>                                            |  |  |  |
| Get Knowledge Item Number:                                                                                                    | <ul> <li>SonicOS Enhanced 3,9,0.3 and SonicOS Standard 3,9,0.0<br/>have been released for TZ 180, 180W (wireless), 190 ar<br/>190W (wireless) appliances.</li> </ul> |  |  |  |
| Get Knowledge Item Number                                                                                                    | The following represents a sampling of the newest content                                                                                                    |  |  |  |
|                                                                                                    | added to the knowledge base:                                                                                                    |  |  |  |

## **User Forums**

The SonicWALL User Forums is a resource that provides users the ability to communicate and discuss a variety of security and appliance subject matters. In this forum, the following categories are available for users:

- Content Security Manager topics
- Continuous Data Protection topics
- Email Security topics
- Firewall topics
- Network Anti-Virus topics
- Security Services and Content Filtering topics
- SonicWALL GMS and Viewpoint topics
- SonicPoint and Wireless topics
- SSL VPN topics
- NSA 240 / Wireless WAN 3G Capability topics
- VPN Client topics
- VPN site-to-site and interoperability topics

For further information, visit: <a href="https://forum.sonicwall.com/">https://forum.sonicwall.com/</a>>

| SO               | NÍC                                         | WA        |                          |                                                                                                    |          |                | Comprehensive Into                                   | ernet Secu | rity   |
|------------------|---------------------------------------------|-----------|--------------------------|----------------------------------------------------------------------------------------------------|----------|----------------|------------------------------------------------------|------------|--------|
| SonicWALL Forums |                                             |           |                          | Welcome, techpubs.<br>You last visited: 09-15-2008 at 08:06 P<br>Private Messages: Unread 0, Total 0. |          |                |                                                      |            |        |
| User             | CP                                          | TAQ       | Calendar                 | New Posts                                                                                             | Search ¥ | Quick Links    | <ul> <li>KnowledgePort</li> </ul>                    | tal L      | og Out |
|                  | Forun                                       | 1         |                          |                                                                                                    |          | Last Po        | st                                                   | Threads    | Posts  |
| Firewal          | alls<br>Il relat                            | ed tops   |                          |                                                                                                    |          |                |                                                      |            | ۲      |
| Sonic<br>SSL-VF  | WAL                                         | L SSL-    | VPN                      |                                                                                                    |          | _              | _                                                    |            | ۲      |
|                  | SSL-                                        | VPN 400   | 1000<br>10 related topic | 5                                                                                                    |          | E Problem with | n web<br>ro.co.id<br>10-15-2008 08:24 PM 🔊           | 64         | 283    |
|                  | Virtu<br>Virtua                             | al Assist | sist<br>related topics   |                                                                                                    |          | Virtual Assis  | t Performance<br>global.net<br>09-02-2008 05:59 PM 2 | 16         | 87     |
|                  | SSL-VPN 2000<br>SSL-VPN 2000 related topics |           |                          | E NetExtender - Users are<br>by randrews@sbcglobal.net<br>10-15-2008 11:42 AM 2                       |          |                | 3,310                                                |            |        |
|                  | SSL-                                        | VPN 200   | 00<br>related topics     |                                                                                                    |          | Exchange 20    | Yesterday 04:54 AM                                   | 506        | 1,946  |
### Training

SonicWALL offers an extensive sales and technical training curriculum for Network Administrators, Security Experts and SonicWALL Medallion Partners who need to enhance their knowledge and maximize their investment in SonicWALL Products and Security Applications. SonicWALL Training provides the following resources for its customers:

- E-Training
- Instructor-Led Training
- Custom Training
- Technical Certification
- Authorized Training Partners

For further information, visit:

<http://www.sonicwall.com/us/support/training.html>

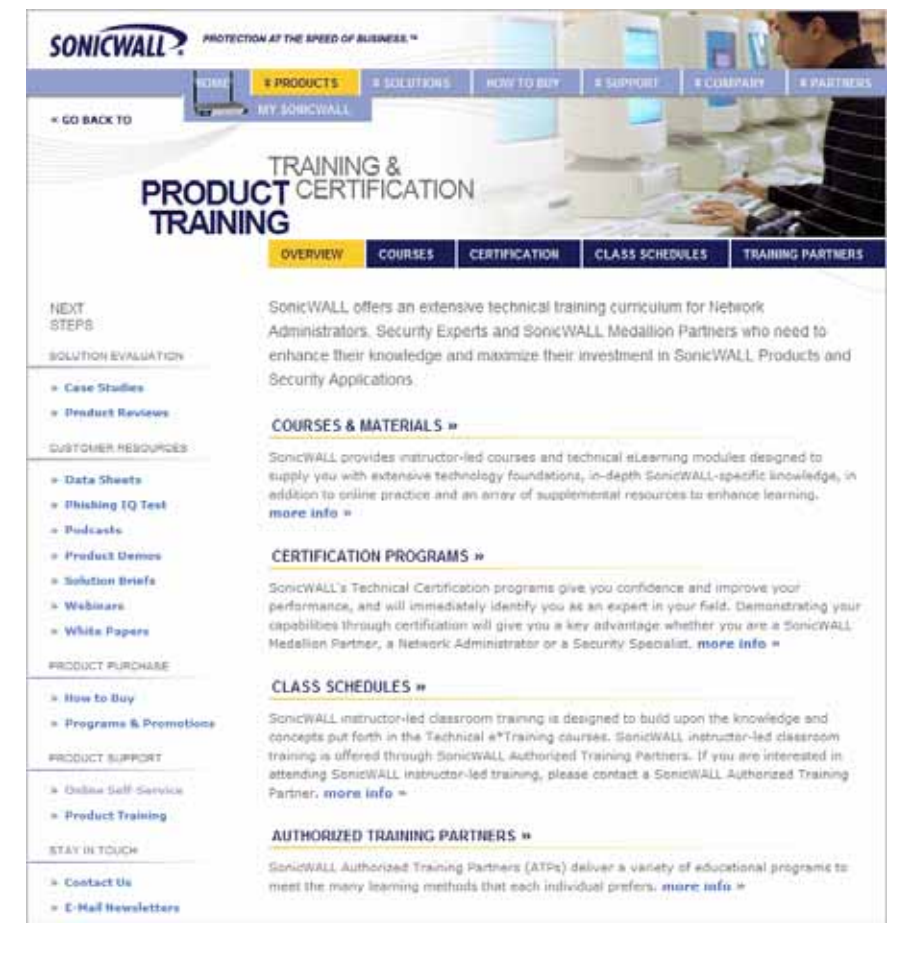

#### **Related Documentation**

See the following related documents for more information:

- SonicWALL SSL-VPN Administrator's Guide
- SonicWALL SSL-VPN Release Notes
- SonicWALL SSL-VPN Feature Modules
  - SonicWALL SSL-VPN 3.0 Virtual Assist Feature Module
  - SonicWALL SSL-VPN 3.0 NetExtender Feature Module
  - SonicWALL SSL-VPN 3.0 File Shares Applet Feature Module
  - SonicWALL SSL-VPN 3.0 HTTP(S) Reverse Proxy Feature Module
  - SonicWALL SSL-VPN 3.0 One Time Password Feature Module
- SonicOS Enhanced Administrator's Guide
- SonicOS Enhanced Feature Modules
- SonicWALL GMS Administrator's Guide
- SonicWALL ViewPoint Administrator's Guide
- SonicWALL GAV Administrator's Guide
- SonicWALL IPS Administrator's Guide
- SonicWALL Anti-Spyware Administrator's Guide
- SonicWALL CFS Administrator's Guide
- SonicWALL GVC Administrator's Guide

For further information, visit:

<http://www.sonicwall.com/us/support/289.html>

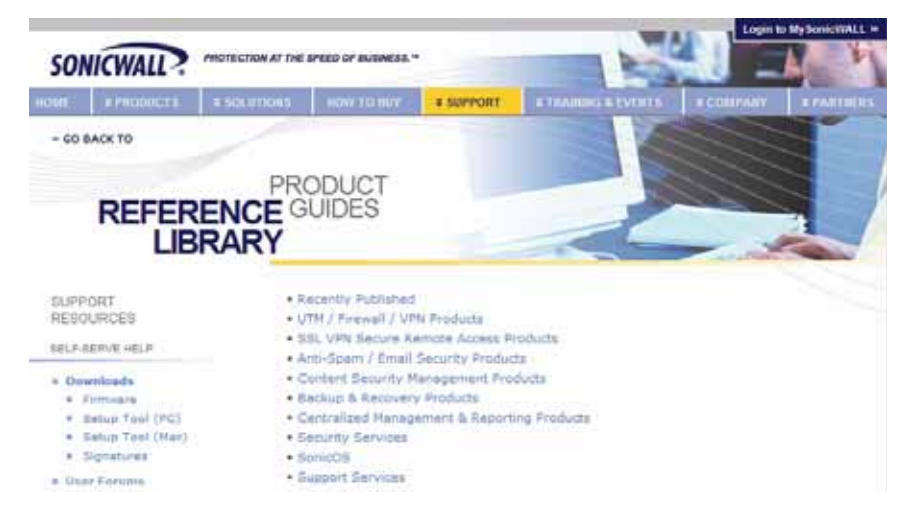

#### SonicWALL Live Product Demos

The SonicWALL Live Demo Site provides free test drives of SonicWALL security products and services through interactive live product installations:

- SSL VPN Secure Remote Access
- Unified Threat Management Platform
- Secure Cellular Wireless
- Continuous Data Protection
- Content Filtering
- Secure Wireless Solutions
- Email Security
- SonicWALL GMS and ViewPoint

For further information, visit:

<http://livedemo.sonicwall.com/>

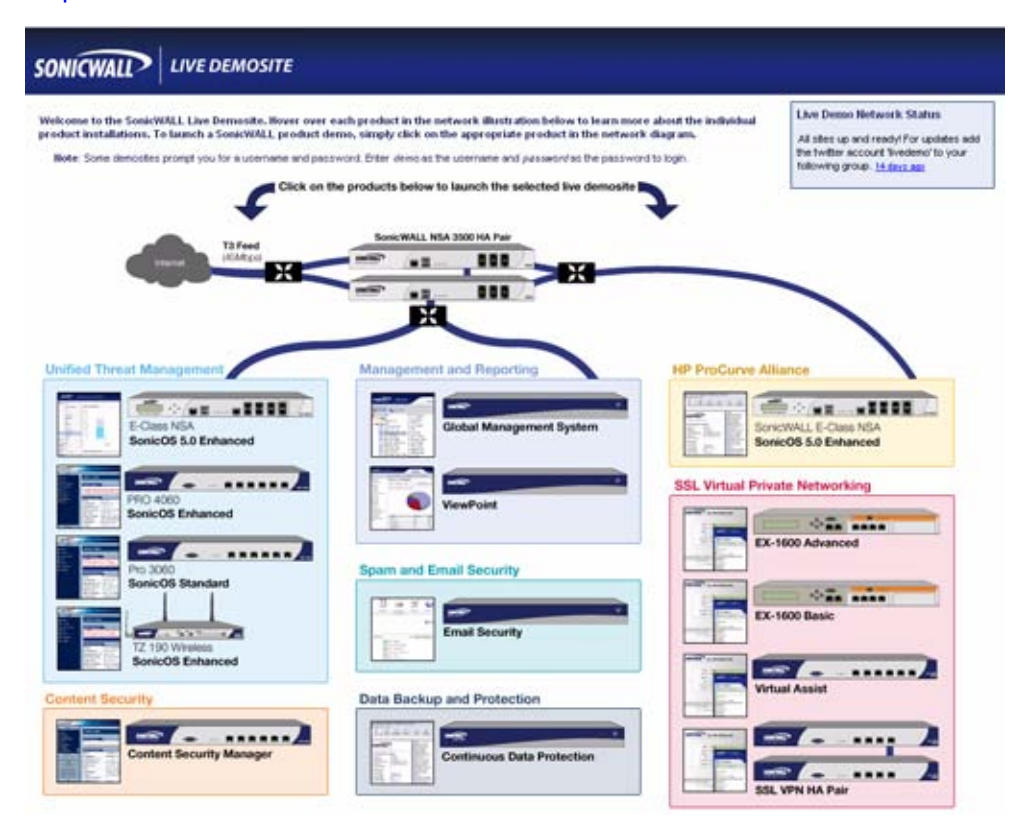

#### SonicWALL Secure Wireless Network Integrated Solutions Guide

The Official Guide to SonicWALL's market-leading wireless networking and security devices. This 512-page book is available in hardcopy. Order the book directly from Elsevier Publishing at:

#### <http://www.elsevier.com>

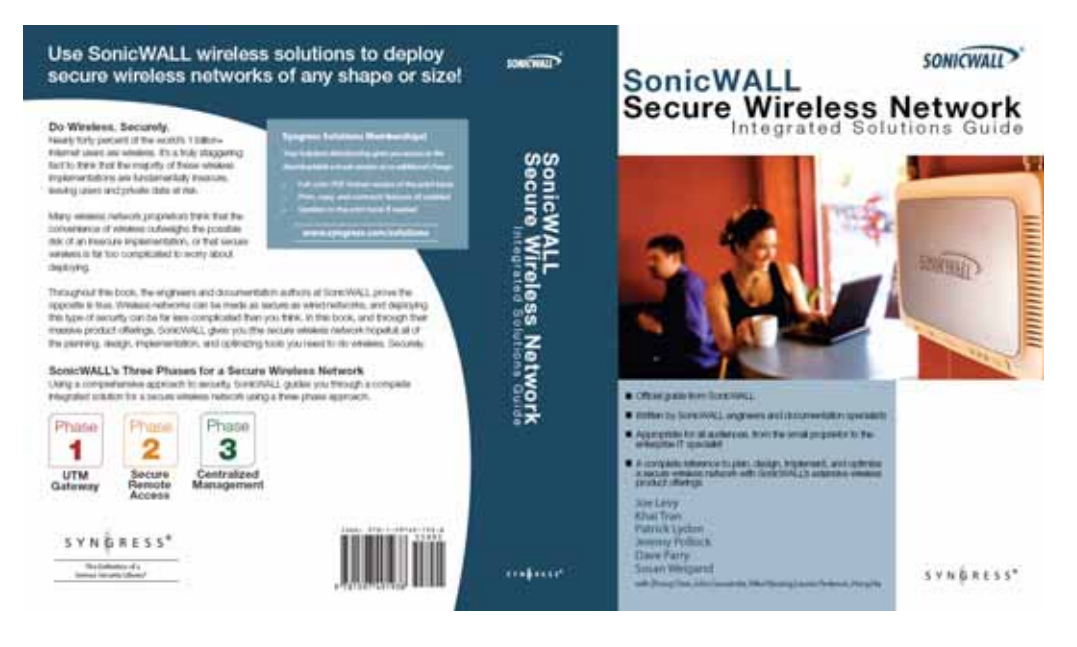

# SonicWALL Global Technical Assistance Center Contact Information

| Country                                                                                                    | Toll Free Phone Number        | Toll Phone Number   |  |  |
|----------------------------------------------------------------------------------------------------|-------------------------------|---------------------|--|--|
|                                                                                                    |                               |                     |  |  |
| Calling from North America (                                                                                         | Support available in English) |                     |  |  |
| United States                                                                                                    | +1 888.777.1476               |                     |  |  |
| Canada                                                                                                    | +1 888.777.1476               |                     |  |  |
| Calling from Europe, the Middle East and Africa (Support available in English, French, German, Italian, and Spanish) |                               |                     |  |  |
| Austria                                                                                                    |                               | +43 (0) 820.400.105 |  |  |
| Belgium                                                                                                    |                               | +31 (0) 411.617.810 |  |  |
| Czech Republic                                                                                                    |                               | +31 (0) 411.617.810 |  |  |
| Denmark                                                                                                    | 807.02.652                    |                     |  |  |
| Egypt                                                                                                    |                               | +31 (0) 411.617.810 |  |  |
| Finland                                                                                                    | 800.77.0265                   |                     |  |  |
| France                                                                                                    | 0800.970.019                  | +31 (0) 411.617.812 |  |  |
| Germany                                                                                                    | 0800.0003.668                 | +31 (0) 411.617.813 |  |  |
| Ireland                                                                                                    |                               | +31 (0) 411.617.811 |  |  |
| Italy                                                                                                    | 800.909.106                   | +31 (0) 411.617.814 |  |  |
| Jordan                                                                                                    |                               | +31 (0) 411.617.810 |  |  |
| Luxembourg                                                                                                    |                               | +31 (0) 411.617.810 |  |  |
| Netherlands                                                                                                    |                               | 0.411.617.810       |  |  |
| Nigeria                                                                                                    |                               | +31 (0) 411.617.810 |  |  |
| Norway                                                                                                    | 800.57.477                    |                     |  |  |
| Poland                                                                                                    |                               | +31 (0) 411.617.810 |  |  |
| Russia                                                                                                    |                               | +31 (0) 411.617.810 |  |  |
| Saudi Arabia                                                                                                    |                               | +31 (0) 411.617.810 |  |  |
| South Africa                                                                                                    |                               | +31 (0) 411.617.810 |  |  |
| Spain                                                                                                    | 900.811.056                   | +31 (0) 411.617.815 |  |  |
| Switzerland                                                                                                    | 0800.562.221                  | +31 (0) 411.617.810 |  |  |
| Sweden                                                                                                    | +020.140.14.25                |                     |  |  |
| Turkey                                                                                                    |                               | +31 (0) 411.617.810 |  |  |
| United Arab Emirates                                                                                                 | 8000.4411.869                 |                     |  |  |
| United Kingdom                                                                                                    | 0800.0280.488                 | +31 (0) 411.617.811 |  |  |
| All Other Countries                                                                                                  |                               | +31 (0) 411.617.810 |  |  |

#### Table 2: Global Technical Assistance Contact List

# Calling from Asia Pacific (Support available in English except for Japan where support is offered in Japanese only)

| Australia                                                 |               | +1 800.35.1642     |
|-----------------------------------------------------------|---------------|--------------------|
| Hong Kong                                                 |               | +1 800.93.0997     |
| India                                                     |               | 000.800.100.3395   |
| Japan                                                     |               | +81 (0)3.3457.8971 |
| New Zealand                                               |               | 800.446489         |
| Singapore                                                 |               | + 800.110.1441     |
| Calling from Latin America (Support available in English) |               |                    |
| Brazil                                                    | 0800.891.4306 |                    |
| Mexico                                                    |               | +1 888.777.1476    |

# SonicWALL SSL-VPN 2000 Regulatory Statement and Safety Instructions

| Regulatory Model/Type | Product Name |
|-----------------------|--------------|
| 1RK0A-02A             | SSL-VPN 2000 |

This regulatory information can also be found in the electronic file,

"SonicWALL\_SSL-VPN\_Regulatory\_Statement.pdf," located on the SonicWALL Web site:

<http://www.sonicwall.com>.

#### FCC Part 15 Class A Notice

**NOTE**: This equipment was tested and found to comply with the limits for a Class A digital device, pursuant to Part 15 of the FCC Rules. These limits are designed to provide reasonable protection against harmful interference when the equipment is operated in a commercial environment. This equipment generates, uses, and can radiate radio frequency energy. And if not installed and used in accordance with the instruction manual, the device may cause harmful interference to radio communications. Operation of this equipment in a residential area is likely to cause harmful interference in which case the user is required to correct the interference at his own expense.

Complies with EN 55022 Class A and CISPR22 Class A.

**Caution**: Modifying this equipment or using this equipment for purposes not shown in this manual without the written consent of SonicWALL, Inc. could void the user's authority to operate this equipment.

#### **BMSI Statement**

### 警告使用者:

這是甲類的資訊產品,在居住的環境中使用時, 可能會造成射頻干擾,在這種情況下,使用者會 被要求採取某些適當的對策。 この装置は、クラスA情報技術装置です。この装置を家庭環境で使用する と電波妨害を引き起こすことがあります。この場合には使用者が適切な対策 を講ずるよう要求されることがあります。 VCCI-A

#### **Canadian Radio Frequency Emissions Statement**

This Class A digital apparatus complies with Canadian ICES-003.

Cet appareil numérique de la classe A est conforme à toutes la norme NMB-003 du Canada.

#### CISPR 22 (En 55022) Class A

**Warning**: This is a class A product. In a domestic environment, this product may cause radio interference in which case the user may be required to take adequate measures.

| Application of council Directive          | Directive 89/336/EEC (EMC) and 72/23/EEC (LVD)                                                                                              |  |
|-------------------------------------------|----------------------------------------------------------------------------------------------------|--|
| Standards to which conformity is declared | EN 55022 (1998) Class A<br>EN 55024 (1998)<br>EN 61000-3-2 (1995) + A1, A2, A14<br>EN 61000-3-3 (1994)<br>EN 60950 (1992) + A1, A2, A4, A11 |  |
|                                           | National Deviations: AT, AU, BE,<br>CH, CN, CZ, DE, DK, FI, FR, GB,<br>GR, HU, IE, IL, IN, IT, JP, KR, NL,<br>NO, PL, SE, SG, SI            |  |

#### **Declaration of Conformity**

#### Regulatory Information for Korea

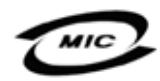

All products with country code "" (blank) and "A" are made in the USA.

All products with country code "B" are made in China.

All products with country code "C" or "D" are made in Taiwan R.O.C.

## A급 기기 (업무용 정보통신기기)

이 기기는 업무용으로 전자파적합등록을 한 기기이오니 판매자 또는 사용자는 이 점을 주의하시기 바라며, 만약 잘못판매 또는 구입하였을 때에는 가정용으로 교환하시기 바랍니다.

#### Lithium Battery Warning

The Lithium Battery used in the SonicWALL Internet security appliance may not be replaced by the user. The SonicWALL must be returned to a SonicWALL authorized service center for replacement with the same or equivalent type recommended by the manufacturer. If, for any reason, the battery or SonicWALL Internet security appliance must be disposed of, do so following the battery manufacturer's instructions.

#### **Cable Connections**

All Ethernet and RS232 (Console) cables are designed for intra-building connection to other equipment. Do not connect these ports directly to communication wiring or other wiring that exits the building where the SonicWALL is located.

#### Mounting the SonicWALL SSL-VPN 2000

See "Mounting Guidelines" on page 64.

## **Copyright Notice**

© 2008 SonicWALL, Inc.

All rights reserved.

Under the copyright laws, this manual or the software described within, can not be copied, in whole or part, without the written consent of the manufacturer, except in the normal use of the software to make a backup copy. The same proprietary and copyright notices must be affixed to any permitted copies as were affixed to the original. This exception does not allow copies to be made for others, whether or not sold, but all of the material purchased (with all backup copies) can be sold, given, or loaned to another person. Under the law, copying includes translating into another language or format.

Specifications and descriptions subject to change without notice.

#### Trademarks

SonicWALL is a registered trademark of SonicWALL, Inc.

Microsoft Windows Vista, Windows XP, Windows 2000, Windows NT, Windows Server 2003, Internet Explorer, and Active Directory are trademarks or registered trademarks of Microsoft Corporation.

Netscape is a registered trademark of Netscape Communications Corporation in the U.S. and other countries. Netscape Navigator and Netscape Communicator are also trademarks of Netscape Communications Corporation and may be registered outside the U.S.

Adobe, Acrobat, and Acrobat Reader are either registered trademarks or trademarks of Adobe Systems Incorporated in the U.S. and/or other countries.

Firefox is a trademark of the Mozilla Foundation.

Other product and company names mentioned herein may be trademarks and/or registered trademarks of their respective companies and are the sole property of their respective manufacturers.

## Notes

## Notes

## Notes

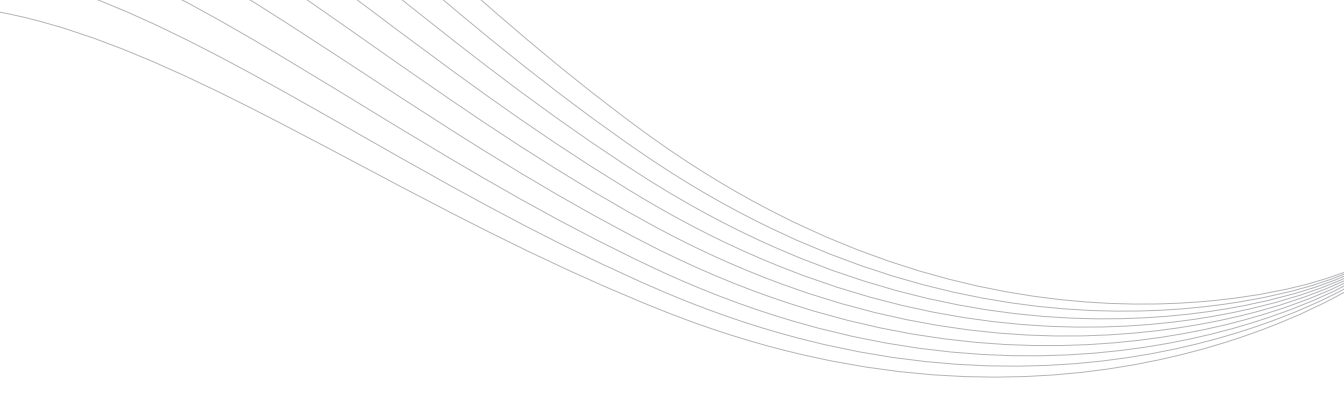

#### SonidWALL, Inc.

1143 Borregas Avenue Sunnyvale CA 94089-1306 T +1 408.745.9600 F +1 408.745.9300

www.sonicwall.com

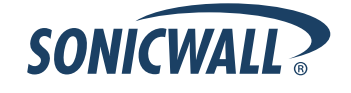

#### PN: 232-001458-50 Rev A

©2008 SonicWALL, Inc. is a registered trademark of SonicWALL, Inc. Other product names mentioned herein may be trademarks and/or registered trademarks of their respective companies. Specifications and descriptions subject to change without notice.